# FC200 User Manual

Version No. : V1.0.0(2021.07.31)

#### 1. Software Use

Below the main interface is the software version and device information.

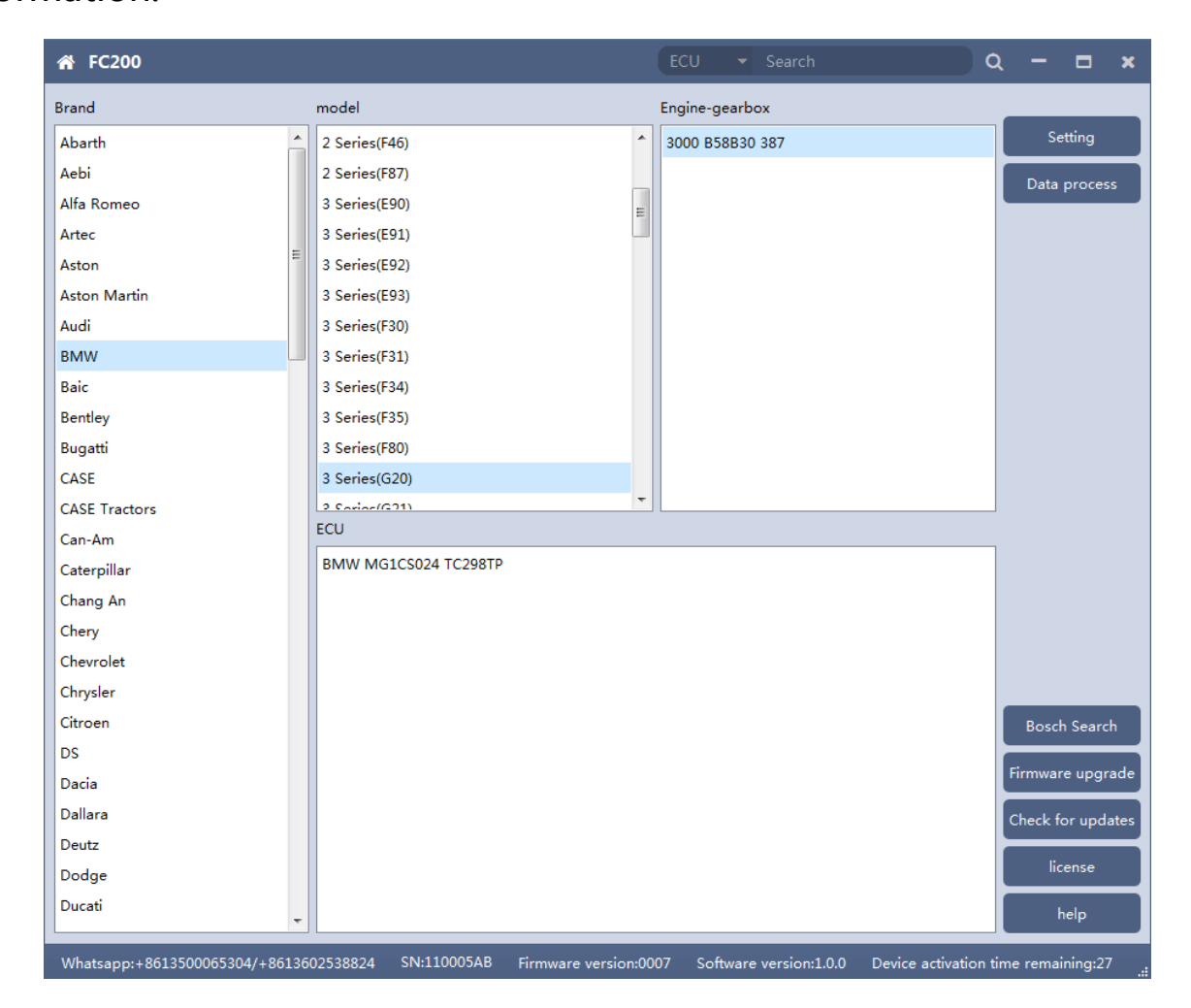

The functions on right side are are:

•Setting Set the language, font size and display type.

• Firmware update Firmware version update

Authorization infoFC200 software requires authorization before useUse helpOpen use document

#### 1.1 Setting

Traditional Chinese, English, French , Polish and Spanish

Font size: You can enter the font size yourself (the larger the number, the

larger the font) Range: 8-20

Display Method: Select category display and merge display

<sup>®</sup>Display style: Blue gray and dark blue

| ☆ FC200                        |                     |                        | ECU 🝷 Search              | c                   | ২ −               |
|--------------------------------|---------------------|------------------------|---------------------------|---------------------|-------------------|
| Brand                          | model               |                        | Engine-gearbox            |                     |                   |
| Abarth                         | 2 Series(F46)       | •                      | 3000 B58B30 387           |                     | Setting           |
| Aebi                           | 2 Series(F87)       |                        |                           |                     | Data process      |
| Alfa Romeo                     | 3 Series(E90)       | E                      |                           |                     | Data process      |
| Artec                          | 3 Series(E91)       |                        |                           |                     |                   |
| Aston                          | 3 Series(E92)       |                        |                           |                     |                   |
| Aston Martin                   | 3 Series(E93)       |                        |                           |                     |                   |
| Audi                           | 希 Setting           |                        | ×                         |                     |                   |
| BMW                            |                     |                        |                           |                     |                   |
| Baic                           | Language:           | English                | •                         |                     |                   |
| Bentley                        | Wiring diagram:     | Show thumbnails in the | output window             |                     |                   |
| Bugatti                        |                     |                        |                           |                     |                   |
| CASE                           | font size:          | 9                      | 8-20                      |                     |                   |
| CASE Tractors                  | Display Mode:       | Category               | <b>*</b>                  |                     |                   |
| Can-Am                         |                     |                        |                           |                     |                   |
| Caterpillar                    | Display style:      | Blue Gray              | <b>*</b>                  |                     |                   |
| Chang An                       |                     | Apply                  |                           |                     |                   |
| Chery                          |                     |                        | _                         | ]                   |                   |
| Chevrolet                      |                     |                        |                           |                     |                   |
| Chrysler                       |                     |                        |                           |                     |                   |
| Citroen                        |                     |                        |                           |                     | Bosch Search      |
| DS                             |                     |                        |                           |                     |                   |
| Dacia                          |                     |                        |                           |                     | Firmware upgrade  |
| Dallara                        |                     |                        |                           |                     | Check for updates |
| Deutz                          |                     |                        |                           |                     |                   |
| Dodge                          |                     |                        |                           |                     | license           |
| Ducati                         |                     |                        |                           |                     | help              |
| Whatsapp:+8613500065304/+86136 | 502538824 SN:110005 | AB Firmware version:00 | 07 Software version:1.0.0 | Device activation t | ime remaining:27  |

# 1.1.1 Display Method

| ☆ FC200                        |                                           | ECU - Search                                   | ২ – <b>⊏ ×</b>    |
|--------------------------------|-------------------------------------------|------------------------------------------------|-------------------|
| Brand                          | model                                     | Engine-gearbox                                 |                   |
| Abarth                         | 2 Series(F46)                             | 3000 B58B30 387                                | Setting           |
| Aebi                           | 2 Series(F87)                             |                                                | Data process      |
| Alfa Romeo                     | 3 Series(E90)                             |                                                | Data process      |
| Artec                          | 3 Series(E91)                             |                                                |                   |
| Aston                          | 3 Series(E92)                             |                                                |                   |
| Aston Martin                   | 3 Series(E93)                             |                                                |                   |
| Audi                           | 3 Series(F30)                             |                                                |                   |
| BMW                            | 3 Series(F31)                             |                                                |                   |
| Baic                           | 3 Series(F34)                             |                                                |                   |
| Bentley                        | 3 Series(F35)                             |                                                |                   |
| Bugatti                        | 3 Series(F80)                             |                                                |                   |
| CASE                           | 3 Series(G20)                             |                                                |                   |
| CASE Tractors                  | 2 Series/(621)                            |                                                |                   |
| Can-Am                         | ECU                                       |                                                | 1                 |
| Caterpillar                    | BMW MG1CS024 TC298TP                      |                                                |                   |
| Chang An                       |                                           |                                                |                   |
| Chery                          |                                           |                                                |                   |
| Chevrolet                      |                                           |                                                |                   |
| Chrysler                       |                                           |                                                |                   |
| Citroen                        |                                           |                                                | Bosch Search      |
| DS                             |                                           |                                                |                   |
| Dacia                          |                                           |                                                | Firmware upgrade  |
| Dallara                        |                                           |                                                | Check for updates |
| Deutz                          |                                           |                                                |                   |
| Dodge                          |                                           |                                                | license           |
| Ducati                         |                                           |                                                | help              |
| Whatsapp:+8613500065304/+86136 | 502538824 SN:110005AB Firmware version:00 | 007 Software version:1.0.0 Device activation t | ime remaining:27  |

# Select category display

#### Select category display

| ☆ FC200                        |                                          | ECU 🝷 Search              | م                    | – <b>– ×</b>      |
|--------------------------------|------------------------------------------|---------------------------|----------------------|-------------------|
| Brand                          | ECU                                      |                           |                      |                   |
| Abarth                         | BMW MG1CS003 SPC5777                     |                           |                      | Setting           |
| Aebi                           | BMW MG1CS024 TC298TP                     |                           |                      | Data process      |
| Alfa Romeo                     | BMW MG1CS201 TC298TP                     |                           |                      | Data process      |
| Artec                          | BOSCH EDC17C06 TC1766                    |                           |                      |                   |
| Aston                          | BOSCH EDC17C41 TC1797                    |                           |                      |                   |
| Aston Martin                   | BOSCH EDC17C50 TC1797                    |                           |                      |                   |
| Audi                           | BOSCH EDC17C56 TC1797                    |                           |                      |                   |
| BMW                            | BOSCH EDC17C76 TC1793                    |                           |                      |                   |
| Baic                           | BOSCH EDC17CP02 TC1766                   |                           | =                    |                   |
| Bentley                        | BOSCH EDC17CP09 TC1796                   |                           |                      |                   |
| Bugatti                        | BOSCH EDC17CP45 TC1797                   |                           |                      |                   |
| CASE                           | BOSCH EDC17CP49 TC1797                   |                           |                      |                   |
| CASE Tractors                  | BOSCH ME17.2 BMS-X TC1797                |                           |                      |                   |
| Can-Am                         | BOSCH ME17.2.1 TC1796                    |                           |                      |                   |
| Caterpillar                    | BOSCH ME17.2.4 TC1793                    |                           |                      |                   |
| Chang An                       | BOSCH MEV17.2.1 TC1796                   |                           |                      |                   |
| Chery                          | BOSCH MEVD17.2 TC1797                    |                           |                      |                   |
| Chevrolet                      | BOSCH MEVD17.2 TC1797_N55                |                           |                      |                   |
| Chrysler                       | BOSCH MEVD17.2.3 TC1793                  |                           |                      |                   |
| Citroen                        | BOSCH MEVD17.2.3 TC1793_B38              |                           |                      | Bosch Search      |
| DS                             | BOSCH MEVD17.2.4 TC1797_N20              |                           |                      |                   |
| Dacia                          | BOSCH MEVD17.2.5 TC1797_N13              |                           |                      | Firmware upgrade  |
| Dallara                        | BOSCH MEVD17.2.6 TC1797_N55              |                           |                      | Check for updates |
| Deutz                          | BOSCH MEVD17.2.8 TC1797                  |                           |                      |                   |
| Dodge                          | BOSCH MEVD17.2.9 TC1797                  |                           |                      | license           |
| Ducati 👻                       | BOSCH MEVD17.2.9 TC1797_N20              |                           | -                    | help              |
| Whatsapp:+8613500065304/+86136 | 02538824 SN:110005AB Firmware version:00 | 07 Software version:1.0.0 | Device activation ti | me remaining:27   |

## **1.2 Device Authorization**

FC200 software requires authorization before use

Olick Authorization Information button on the main interface to view
 Olick Authorization Information button on the main interface to view
 Olick Authorization Information button on the main interface to view
 Olick Authorization Information button on the main interface to view
 Olick Authorization Information button on the main interface to view
 Olick Authorization Information button on the main interface to view
 Olick Authorization Information button on the main interface to view
 Olick Authorization Information
 Olick Authorization Information
 Olick Authorization
 Olick Authorization
 Olick Authorization
 Olick Authorization
 Olick Authorization
 Olick Authorization
 Olick Authorization
 Olick Authorization
 Olick Authorization
 Olick Authorization
 Olick Authorization
 Olick Authorization
 Olick Authorization
 Olick Authorization
 Olick Authorization
 Olick Authorization
 Olick Authorization
 Olick Authorization
 Olick Authorization
 Olick Authorization
 Olick Authorization
 Olick Authorization
 Olick Authorization
 Olick Authorization
 Olick Authorization
 Olick Authorization
 Olick Authorization
 Olick Authorization
 Olick Authorization
 Olick Authorization
 Olick Authorization
 Olick Authorization
 Olick Authorization
 Olick Authorization
 Olick Authorization
 Olick Authorization
 Olick Authorization
 Olick Authorization
 Olick Authorization
 Olick Authorization
 Olick Authorization
 Olick Authorization
 Olick Authorization
 Olick Authorization
 Olick Authorization
 Olick Authorization
 Olick Authorization
 Olick Authorization
 Olick Authorization
 Olick Authorization
 Olick Authorization
 Olick Authorization
 Olick Authorization
 Olick Authorization
 Olick Authorization
 Olick Authorization
 Olick Authorization
 Olick Authorization
 Olick Authorization
 Olick Authorization
 Olick Authoriza

the authorization list

©Click the Update Authorization button

| 🕋 FC200       |             |             | ECL                          | J <del>-</del> Search |            |   | Q   | – = ×             |
|---------------|-------------|-------------|------------------------------|-----------------------|------------|---|-----|-------------------|
| Brand         | ECU         |             |                              |                       |            |   |     |                   |
| Abarth        | BM\         | V MG1CS003  | SPC5777                      |                       |            |   |     | Setting           |
| Aebi          | BM          | V MG1CS024  | TC298TP                      |                       |            |   |     | Data process      |
| Alfa Romeo    | RM          | V MG1CS201  | ТСРОЯТР                      |                       |            |   |     | Data process      |
| Artec         | 🕋 Authorize |             |                              |                       |            | × |     |                   |
| Aston         |             |             |                              |                       |            |   |     |                   |
| Aston Martin  | FunctionID  | ID          | Function name                |                       | Authorized |   |     |                   |
| Audi          | A1000001    | 0           | MSD80/81/85/87/MSV90 Read    | d/Write Data          | Yes        |   |     |                   |
| BMW           | A1000001    | 1           | Mercedes SIM271 Read/W       | /rite Data            | Yes        |   |     |                   |
| Baic          | A1000001    | 2           | Frompt                       | Ita                   | Yes        |   | =   |                   |
| Bentley       | A1000001    | 3           | Activation successful        | Vrite ISN             | Yes        | Ξ |     |                   |
| Bugatti       | A1000002    | 0           |                              | D)                    | Yes        |   |     |                   |
| CASE          | A1000003    | 0           | ОК                           |                       | Yes        |   |     |                   |
| CASE Tractors | A1000004    | 0           |                              | nte Data              | Vec        |   |     |                   |
| Can-Am        | A1000004    |             |                              |                       | 105        |   |     |                   |
| Caterpillar   | A1000005    | 0           | N13/N20/N55/B38/TC1/X Read   | Data(BENCH)           | Yes        |   |     |                   |
| Chang An      | A1000005    | 1           | N13/N20/N55/B38/TC17X Write  | Data(BENCH)           | Yes        |   |     |                   |
| Chery         | A1000005    | 2           | Volkswagen Bosch MED17 serie | s engine clone        | Yes        |   |     |                   |
| Chevrolet     |             |             |                              |                       |            |   |     |                   |
| Chrysler      |             |             | Update authorization         |                       |            |   |     |                   |
| Citroen       | BOS         | CH MEVD17.  | 2.3 TC1793_B38               |                       |            |   |     | Bosch Search      |
| DS            | BOS         | CH MEVD17.2 | 2.4 TC1797_N20               |                       |            |   |     | r!                |
| Dacia         | BOS         | CH MEVD17.2 | 2.5 TC1797_N13               |                       |            |   |     | niniware upgrade  |
| Dallara       | BOS         | CH MEVD17.  | 2.6 TC1797_N55               |                       |            |   |     | Check for updates |
| Deutz         | BOS         | CH MEVD17.  | 2.8 TC1797                   |                       |            |   |     |                   |
| Dodge         | BOS         | CH MEVD17.2 | 2.9 TC1797                   |                       |            |   |     | license           |
| Ducati        | BOS         | CH MEVD17.  | 2.9 TC1797_N20               |                       |            |   | - I | help              |

If "No" is still displayed after updating authorization, please contact the

manufacturer

# 1.3 Device search function (frequently-used)

#### ECU search

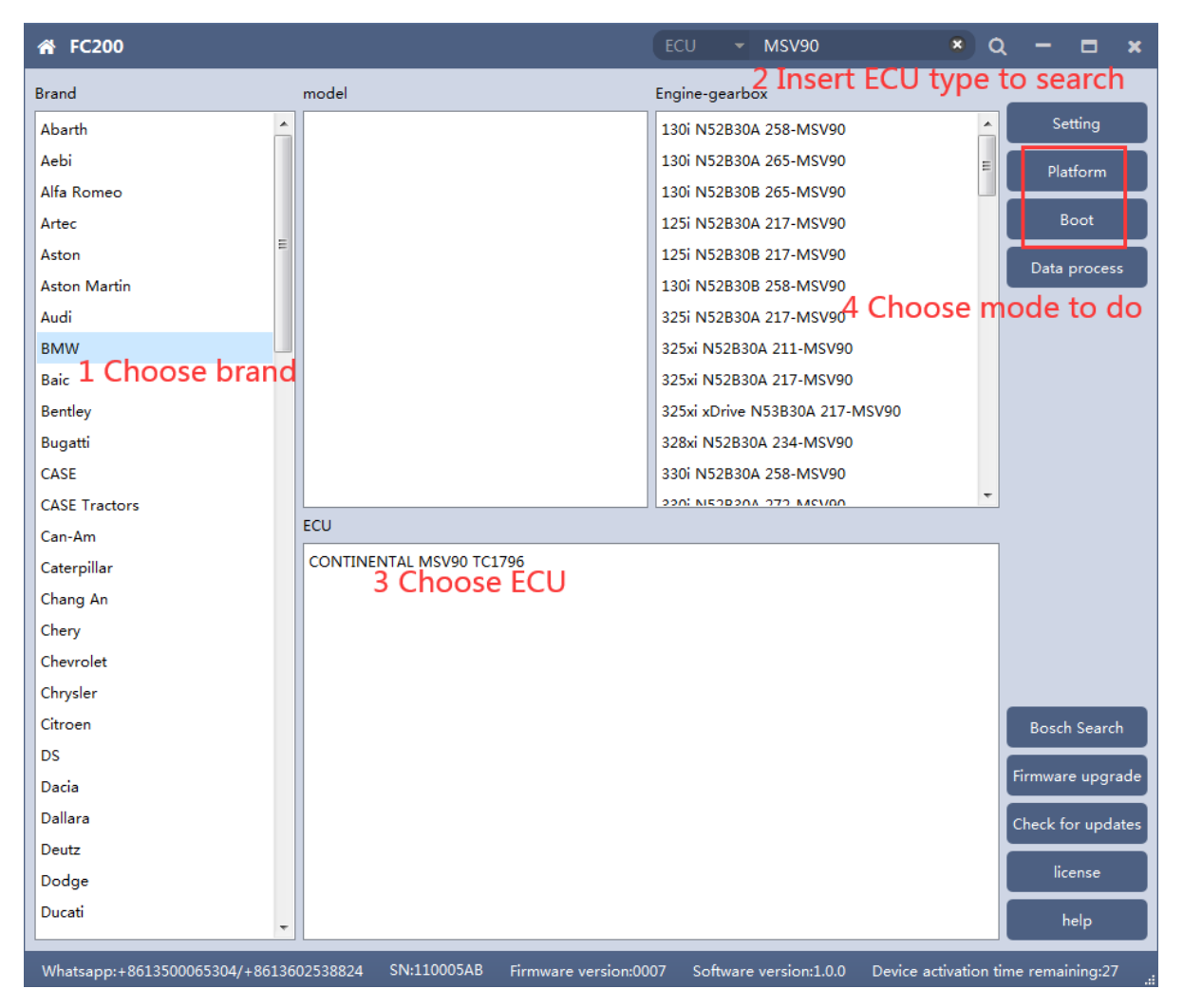

Bosch number search

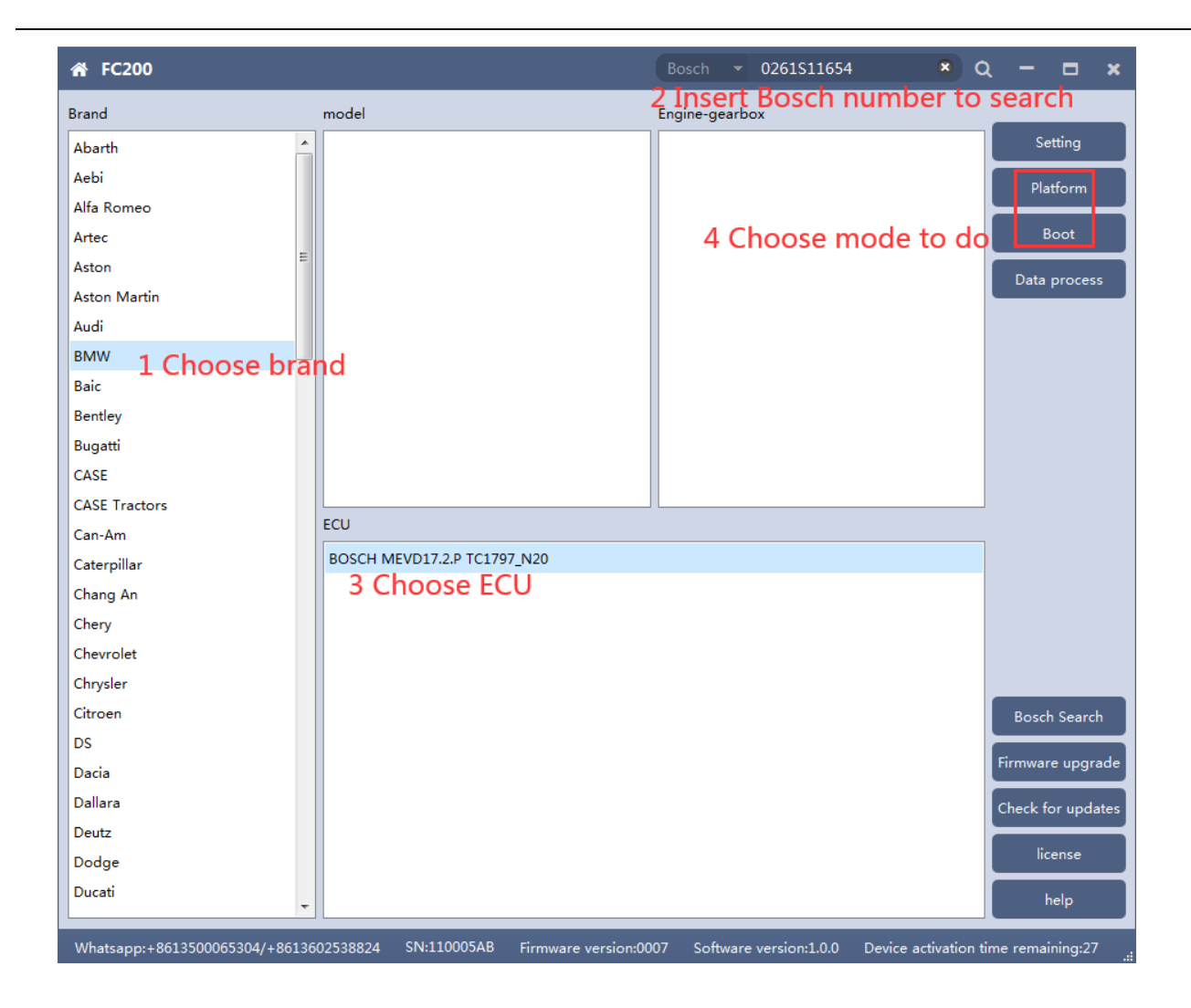

# Bosch number query (click "Bosch search")

| 爺 FC200                        |                                         |                                | Q — <b>□</b> ×                     |
|--------------------------------|-----------------------------------------|--------------------------------|------------------------------------|
| Brand                          | model                                   | Engine-gearbox                 |                                    |
| Abarth                         | 1 Series(E81)                           | 218d B47D20A 150               | setting                            |
| Aebi                           | 1 Series(E82)                           | ≡ 218d N47D20C 143             | Data process                       |
| Alfa Romeo                     | 1 Series(E87)                           | 218i B38B15A 136               | Data process                       |
| Artec                          | 1 Series(E88)                           | 220d B47D20A 190               |                                    |
| Aston                          | 1 Series(F20)                           | 220d N47D20C 184               | =                                  |
| Aston Martin                   | 1 Series(F21)                           | 220d xDrive B47D20A 190        |                                    |
| Audi                           | 2 Series(F22)                           | 220i B48A20A 192               |                                    |
| BMW                            | 2 Series(F23)                           | 220i B48B20A 187               |                                    |
| Baic                           | 2 Series(F45)                           | 225d B47D20B 224               |                                    |
| Bentley                        | 2 Series(F46)                           | 225d N47D20D 218               |                                    |
| Bugatti                        | 2 Series(F87)                           | 228i N20B20A 242               |                                    |
| CASE                           | 3 Series(E90)                           | 228i N20B20A 245               |                                    |
| CASE Tractors                  | 2 Carios(E01)                           | 200: NIDEDON 242 MCDON         | <b>•</b>                           |
| Can-Am                         | ECU                                     |                                |                                    |
| Caterpillar                    |                                         |                                |                                    |
| Chang An                       |                                         |                                |                                    |
| Chery                          |                                         |                                |                                    |
| Chevrolet                      |                                         |                                |                                    |
| Chrysler                       |                                         |                                |                                    |
| Citroen                        |                                         |                                | Bosch Search                       |
| DS                             |                                         |                                |                                    |
| Dacia                          |                                         |                                | Firmware upgrade                   |
| Dallara                        |                                         |                                | Check for updates                  |
| Deutz                          |                                         |                                |                                    |
| Dodge                          |                                         |                                | license                            |
| Ducati                         |                                         |                                | help                               |
| Whatsapp:+8613500065304/+86136 | 02538824 SN:110005AB Firmware version:( | :0007 Software version:1.0.0 D | evice activation time remaining:27 |

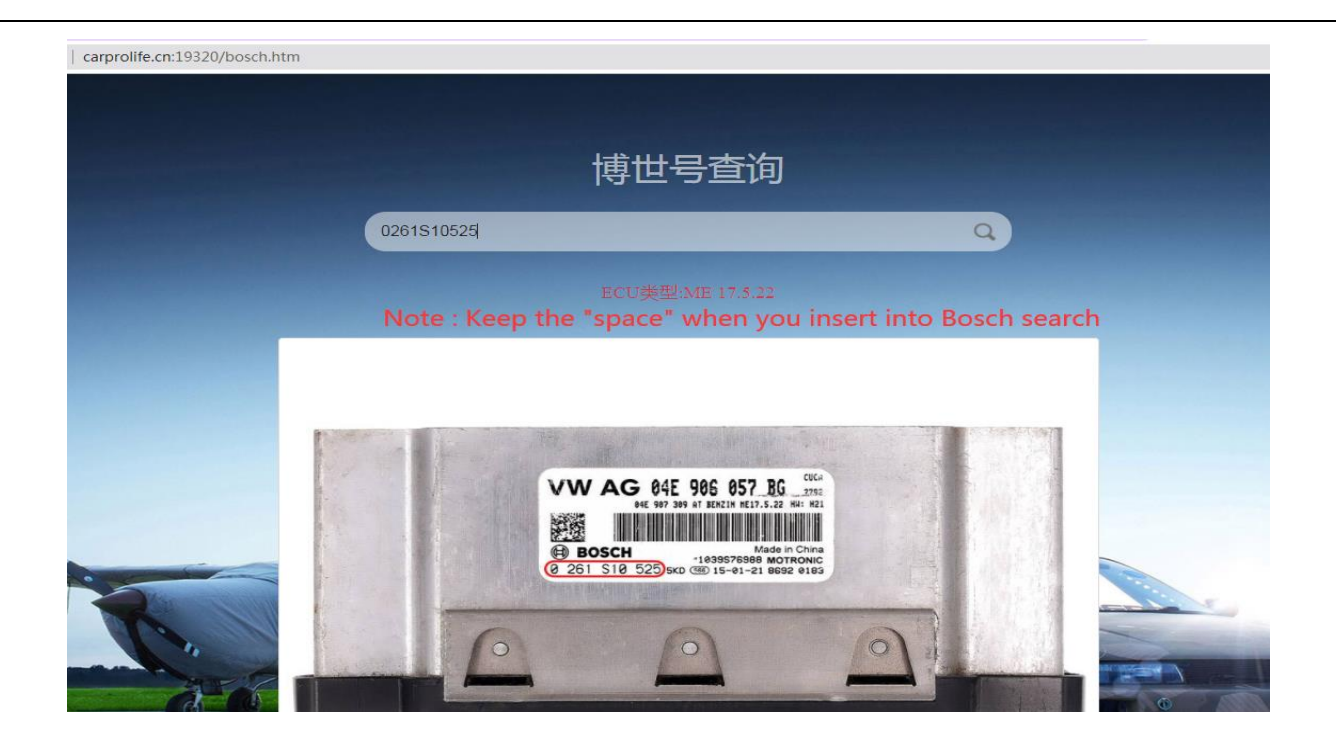

## 2. MSV90/80/MSD87/85/ 81/80/SIM271

FC200 currently supports the cloning and ISN reading of BMW models MSV90/80/MSD87/85/81/80 (E series, F series) and Mercedes-Benz SIM271 ECU.

2.1 Determine the type of ECU according to the vehicle model, and select the correct model, otherwise the normal operation will not be possible. The MSV90 is used for description below.

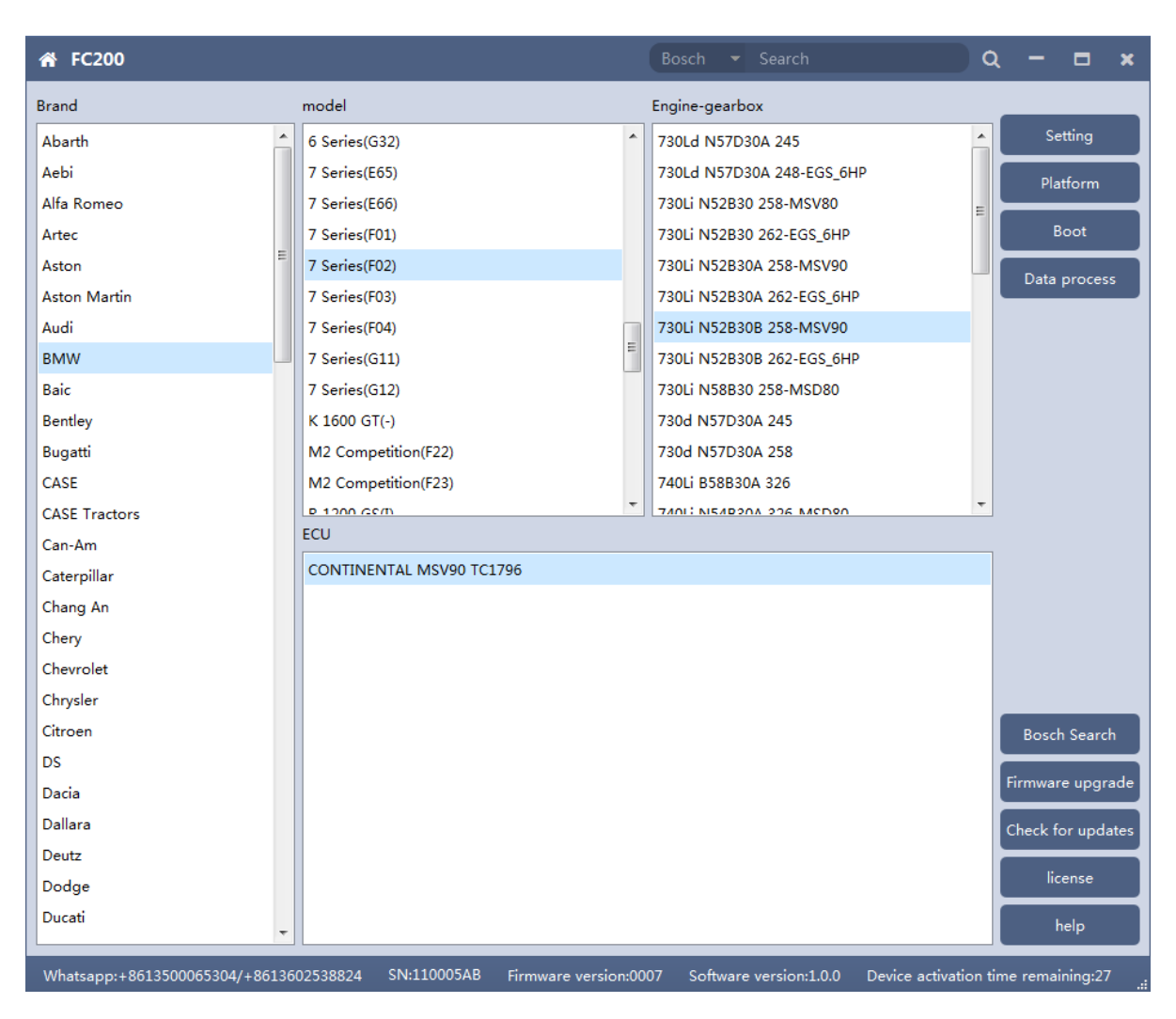

After selecting the correct ECU model, the "Platform" button will appear on the right. As shown in the figure above, click the "Platform" button to enter the ECU operation interface.

## 2.2 View wiring diagram

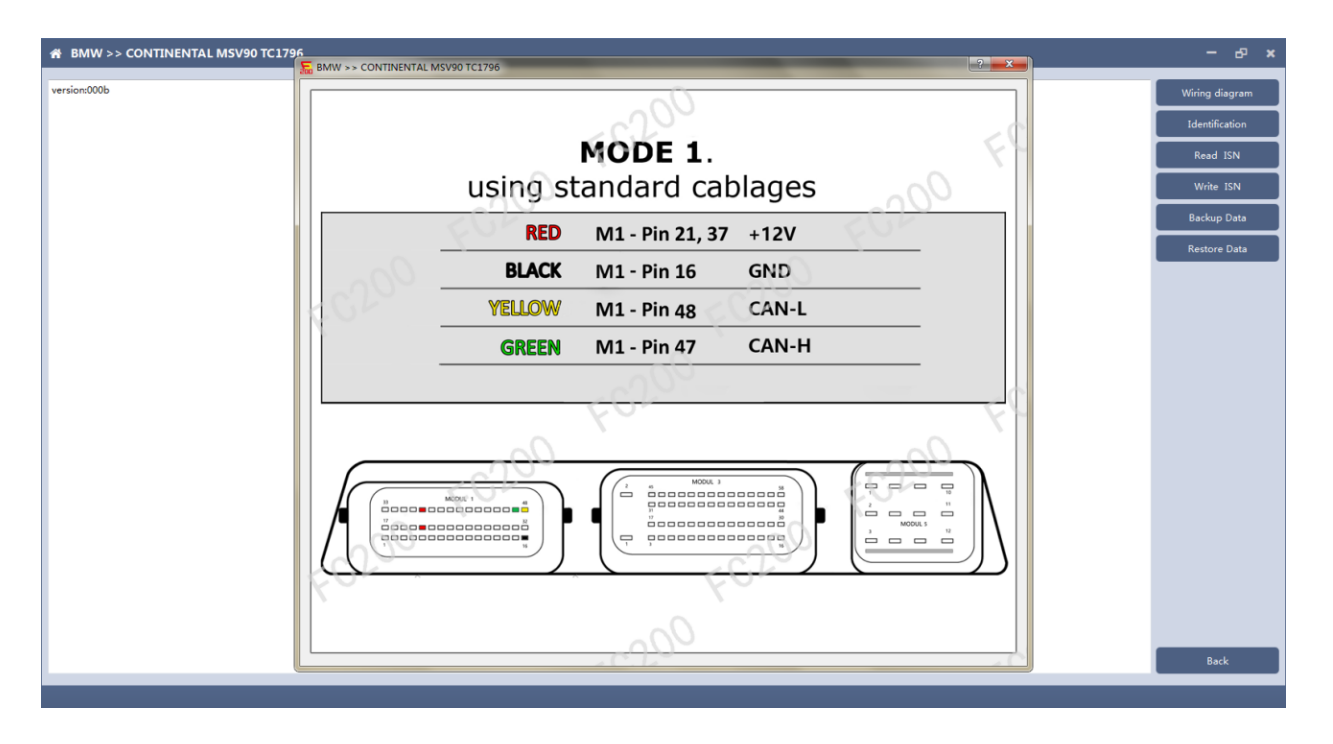

Click the "Wiring Diagram" button to view the ECU wiring diagram, connect the wiring harness correctly according to the wiring diagram, and connect with the device, plug in the device DC12V interface with 12V power supply.

# 2.3 Identifying the ECU

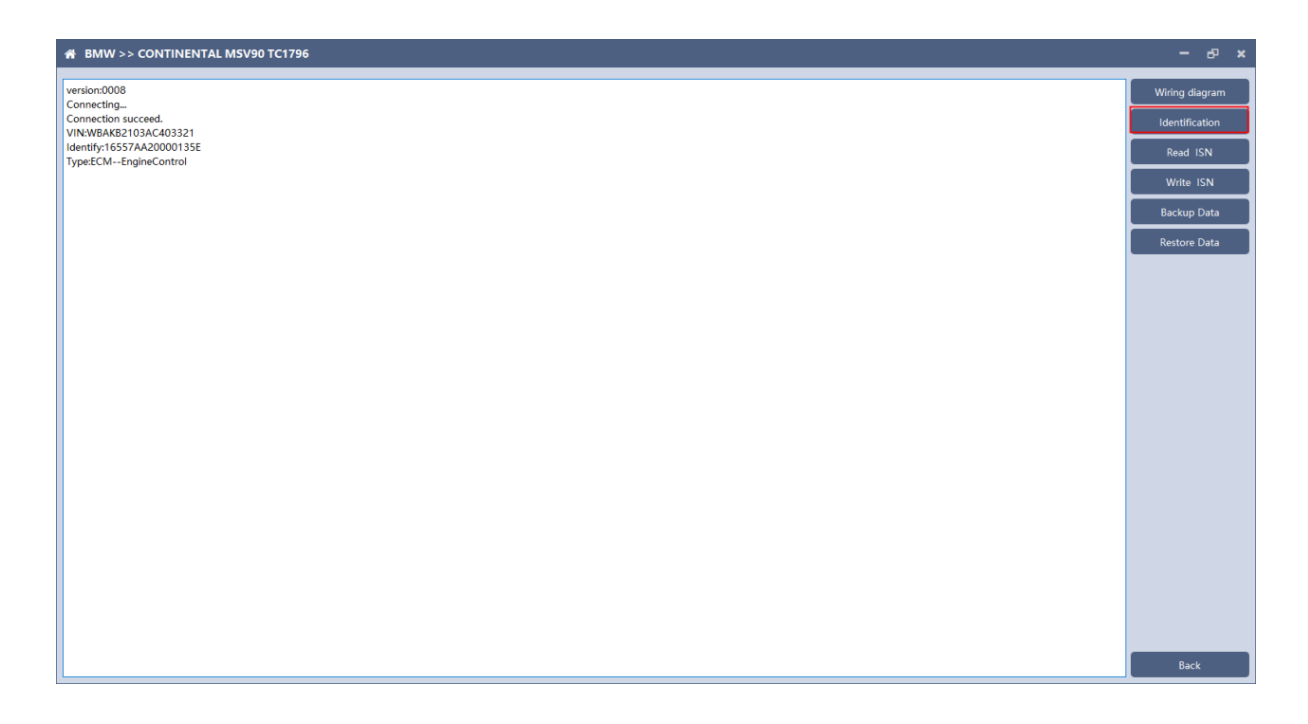

Click the "Identify" button to read the ECU related information, as shown in the figure above.

## 2.4 Reading ISN

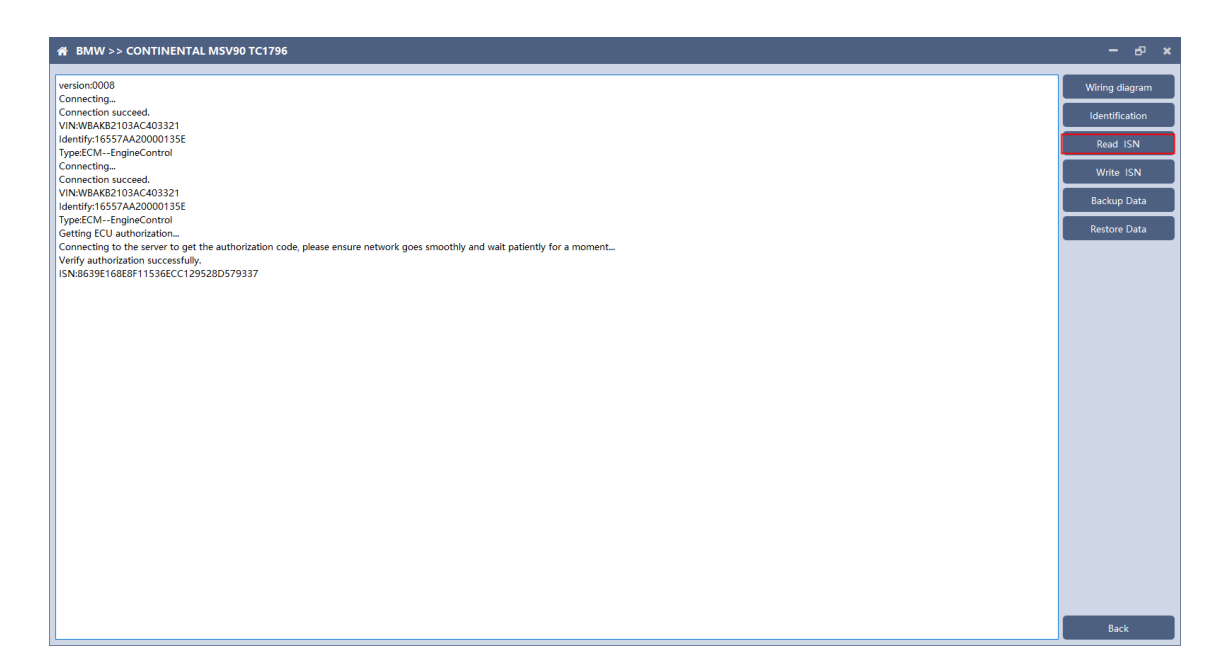

Click the "Read ISN" button to read the ISN.

Note: This operation needs to be connected to the network. Please ensure that the network is normal during using.

## 2.5 Backup Data

| # BMW >> CONTINENTAL MSV90 TC1796                                                                                                    | - @ ×          |
|----------------------------------------------------------------------------------------------------|----------------|
| version:0008                                                                                                    | Wiring diagram |
| Connecting                                                                                                    |                |
| Connection succeed.                                                                                                    | Identification |
| VIN:WBAR62103AC403321                                                                                                    |                |
|                                                                                                    | Read ISN       |
| rypescon-eliginecondor<br>Connection                                                                                                    |                |
| Connections succed.                                                                                                    | Write ISN      |
| VIN:WBAKB2103AC403321                                                                                                    |                |
| Identify:16557AA20000135E                                                                                                    | Backup Data    |
| Type:ECMEngineControl                                                                                                    |                |
| Getting ECU authorization                                                                                                    | Restore Data   |
| Connecting to the server to get the authorization code, please ensure network goes smoothly and wait patiently for a moment                                                                                                    |                |
| Verify authorization successfully.                                                                                                    |                |
| ISN:8639E168E8F11536ECC129528D579337                                                                                                    |                |
| Connecting                                                                                                    |                |
| Connection succeed.                                                                                                    |                |
| VII: WDANG2 (054)(40552)                                                                                                    |                |
|                                                                                                    |                |
| () packing the packing the pac |                |
| Connection do the server to get the authorization code, please ensure network goes smoothly and wait patiently for a moment                                                                                                    |                |
| Verify authorization successfully,                                                                                                    |                |
| ISN:8639E168E8F11536ECC129528D579337                                                                                                    |                |
| Connection succeed.                                                                                                    |                |
| Reading PFLASH                                                                                                    |                |
| Reading partition1/13,address 0xA000000,size 16384 Bytes                                                                                                    |                |
| Reading partition2/13,address 0xA0004000,size 16384 Bytes                                                                                                    |                |
| Reading partition3/13,address 0xA0008000,size 16384 Bytes                                                                                                    |                |
| Reading partition4/13,address 0xA000C000,size 16384 Bytes                                                                                                    |                |
| Reading partitions/13,address UXAUU1UUUUUxize 16384 Bytes                                                                                                    |                |
| Reading partitions) 13, address UXAUU 14UUU 322 15384 Bytes                                                                                                    |                |
| Reading particular in concerns where to be a press                                                                                                    |                |
| Bearlinn narthlinn 9/13 address (hváho2000) úzis 131072 Butes                                                                                                    |                |
| Reading partition10/13 address 0xA0040000 size 262144 Bytes                                                                                                    |                |
| ······································                                                                                                    |                |
|                                                                                                    |                |
|                                                                                                    |                |
|                                                                                                    |                |
| 16%                                                                                                    | Back           |

Click "Backup Data" to back up the ECU data. After reading, please save the data for subsequent use.

Note: This operation needs to be connected to the network. Please ensure that the network is normal during use.

## 2.6 Data Restore

| # BMW >> CONTINENTAL MSV90 TC1796                                                                                                    |                                          | - в x          |
|----------------------------------------------------------------------------------------------------|------------------------------------------|----------------|
| Connecting<br>Connection succeed.                                                                                                    | ^                                        | Wiring diagram |
| VIN-WBAKE2103AC403321<br>Identify:16557AA20000135E                                                                                                    |                                          | Identification |
| Type:ECMEngineControl<br>Connection                                                                                                    |                                          | Read ISN       |
| Connection succeed.                                                                                                    |                                          | 101-10 10-11   |
| Vinci/BARDE/105AC403221<br>Identify:16557A20000135E                                                                                                    |                                          | write ISIN     |
| Type:ECMEngineControl<br>Getting ECU authorization                                                                                                    |                                          | Backup Data    |
| Connecting to the server to get the authorization code, please ensure network goes smoothly and wait patiently for a moment<br>Verify authorization successfully. |                                          | Restore Data   |
| ISN:8639E168E8F11536ECC129528D579337<br>Connection                                                                                                    |                                          |                |
| Connection succeed.                                                                                                    | ×                                        |                |
| Identify:16557AA2000135E Data is about to be written. This operation will overwrite the origina                                                                   |                                          |                |
| Getting ECU authorization                                                                                                    | e la la la la la la la la la la la la la |                |
| Connecting to the server to get the authorization code, please ensure network goes sm<br>Verify authorization successfully.                                       |                                          |                |
| ISN:8639E168E8F11536ECC129528D579337<br>Connection succeed.                                                                                                    | -                                        |                |
| Reading PFLASH<br>Reading partition1/13.address 0xA0000000.size 16384 Bytes                                                                                       |                                          |                |
| Reading partition2/13,address 0xA0004000,size 16384 Bytes<br>Beading partition2/13 address 0xA0008000 size 16384 Bytes                                            |                                          |                |
| Reading partition4/13,address 0xA000C000,size 16384 Bytes                                                                                                    |                                          |                |
| Reading partitions/13,address 0xA0010000;sze16364 Bytes<br>Reading partition6/13,address 0xA0014000,size16384 Bytes                                               |                                          |                |
| Reading partition7/13,address 0xA0018000,size 16384 Bytes<br>Reading partition8/13,address 0xA001C000,size 16384 Bytes                                            |                                          |                |
| Reading partition9/13,address 0xA0020000,size 131072 Bytes<br>Reading partition10/13,address 0xA0040000,size 262144 Bytes                                         |                                          |                |
| Reading partition11/13,address 0xA0080000,size 524288 Bytes<br>Reading partition12/13.address 0xA0100000 size 524288 Bytes                                        |                                          |                |
| Reading partition13/13,address 0xA0180000,size 524288 Bytes Partition DELASH                                                                                      |                                          |                |
| Reading partition1/2,address 0xAFE00000,size 65536 Bytes                                                                                                    |                                          |                |
| Backup data successfully                                                                                                    |                                          | Back           |

Click "Restore Data" to write the ECU data. Before writing, please make sure

the data is backed up. The restored data will overwrite the current ECU data.

The data can be the data of the current ECU or other ECU of the same type.

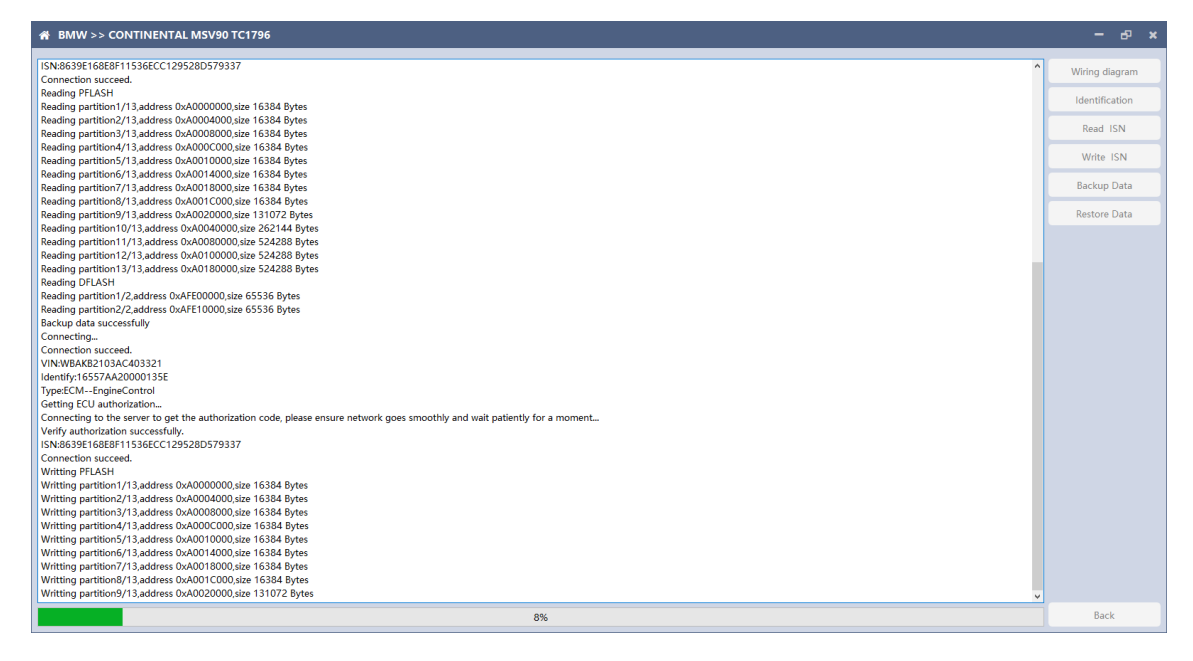

Note: During the process of data recovery, it is strictly forbidden to disconnect the device power or disconnect the device, otherwise it may cause damage to the ECU; if the software is unexpectedly shut down or the computer is shut down or crashed unexpectedly during the process of data recovery, please do not disconnect the device power or device Connect for 15 minutes, and the device can complete data recovery independently.

#### 3. N13/N20/N55/B38/TC17X

The FC200 currently supports ISN read / write, VIN modification, and data read / write functions for the N13 / N20 / N55 / B38 / TC17X F series chassis of BMW models.

3.1 Determine the type of ECU according to the vehicle model, and select the correct model, otherwise it will not operate normally.The following is described with N55.

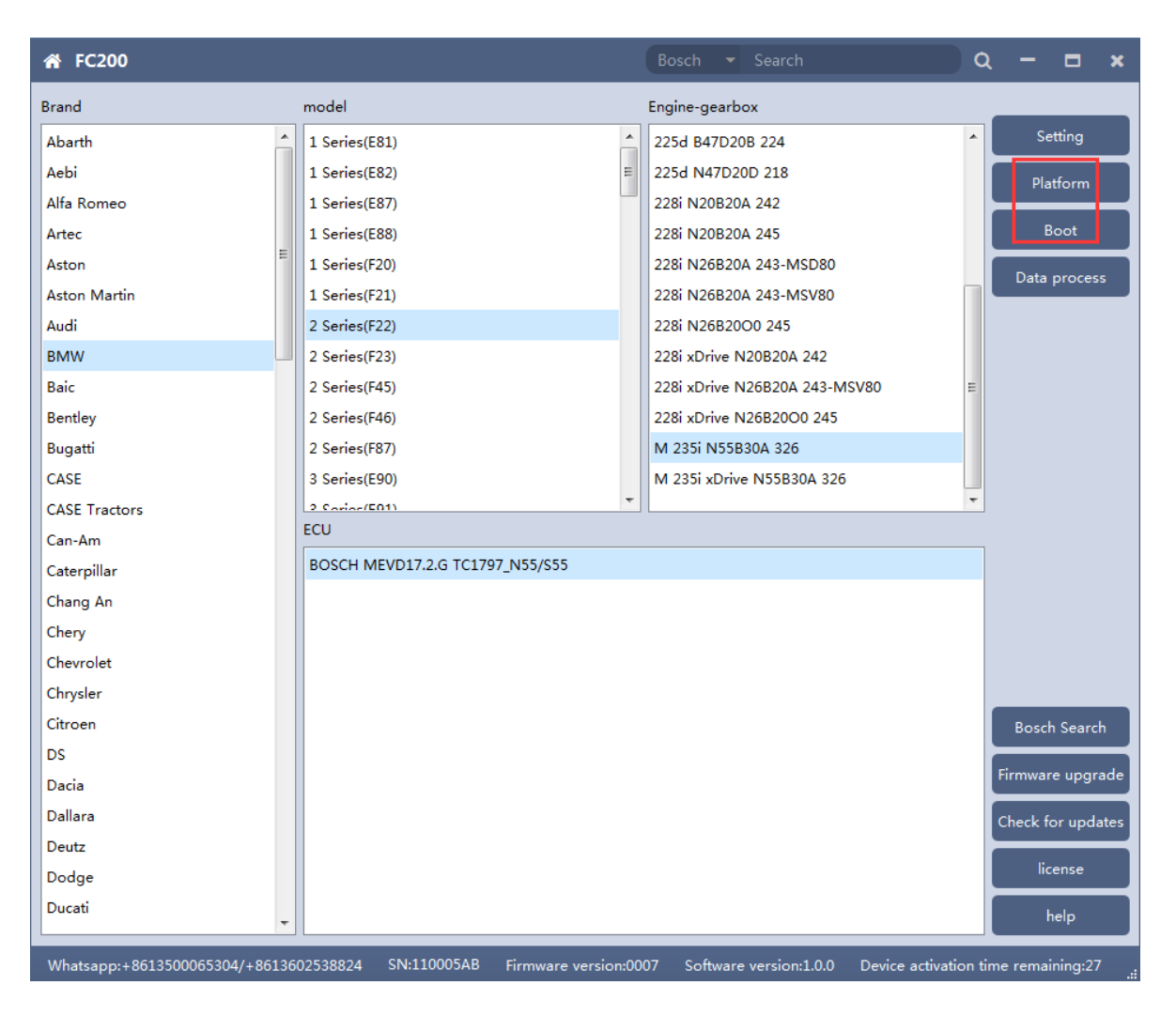

After selecting the correct ECU model, the "Platform" button will appear on the right. As shown in the figure above, click the "Platform" button to enter the ECU operation interface.

## 3.2 View wiring diagram

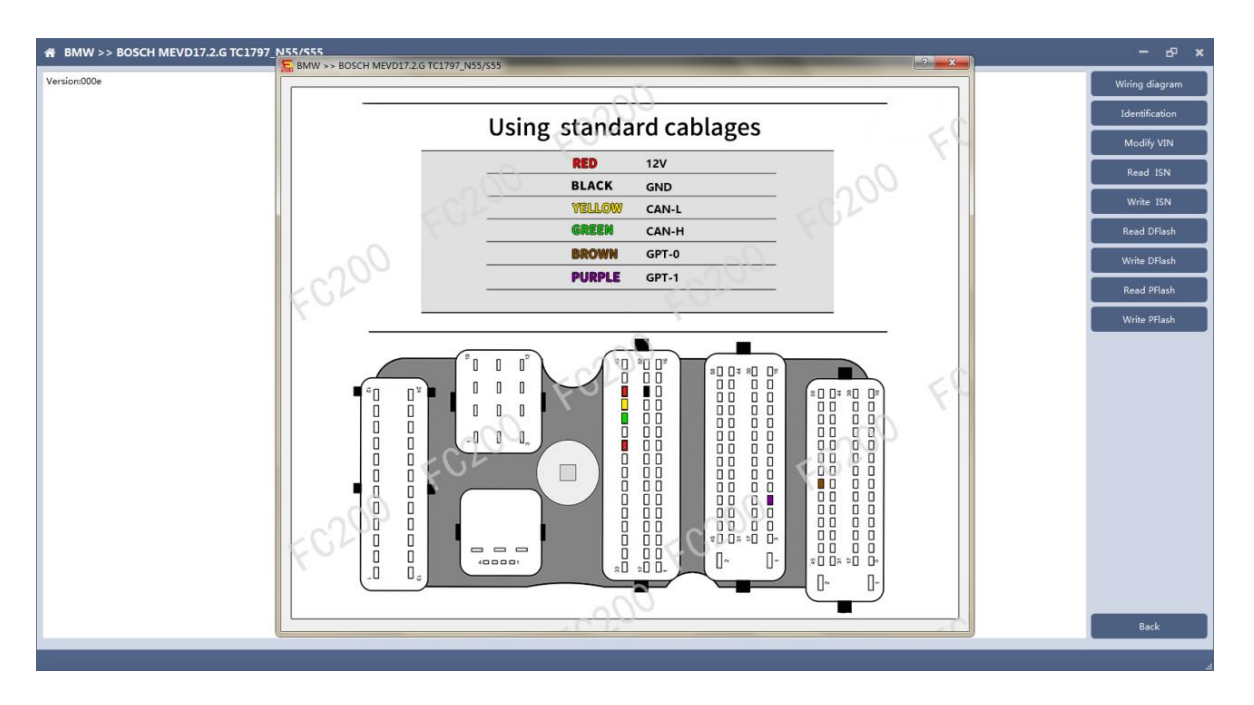

Click the "Wiring Diagram" button to view the ECU wiring diagram, connect the wiring harness correctly according to the wiring diagram, and connect with the device, plug in the device DC12V interface with 12V power supply.

# 3.3 Identifying the ECU

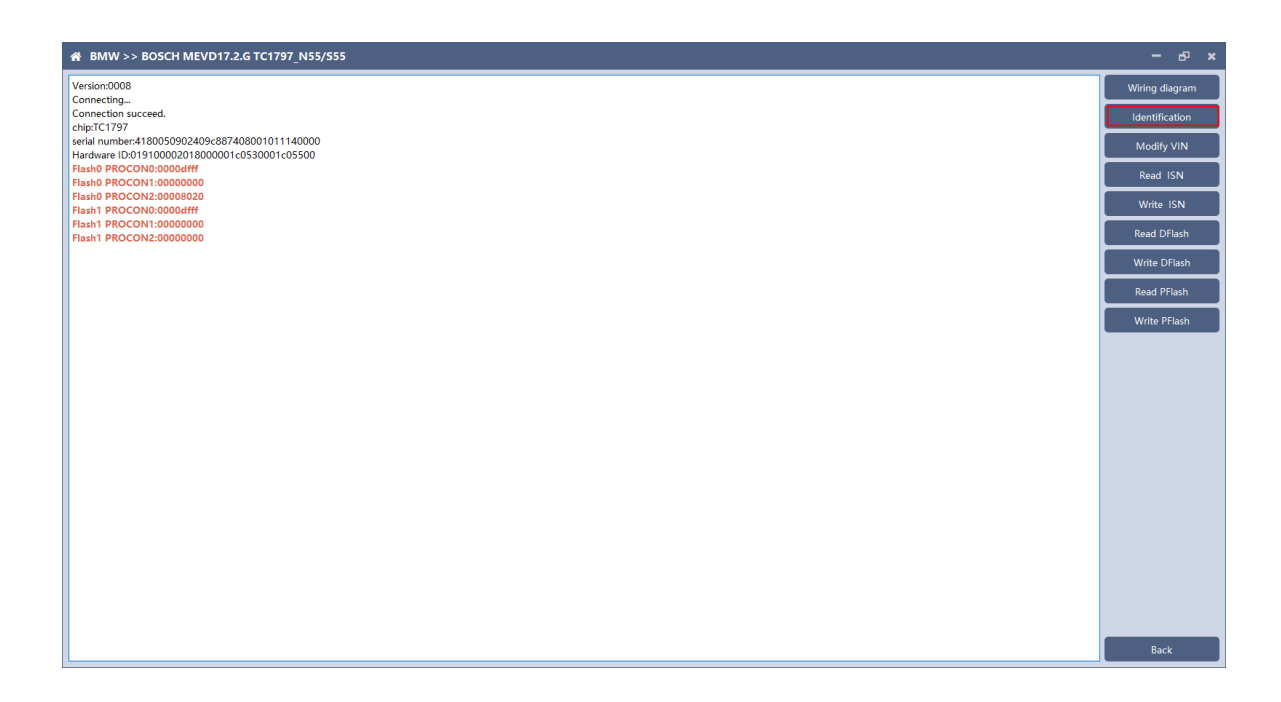

Click the "Identification" button to read the ECU related information, as shown in the figure above.

## 3.4 Reading ISN

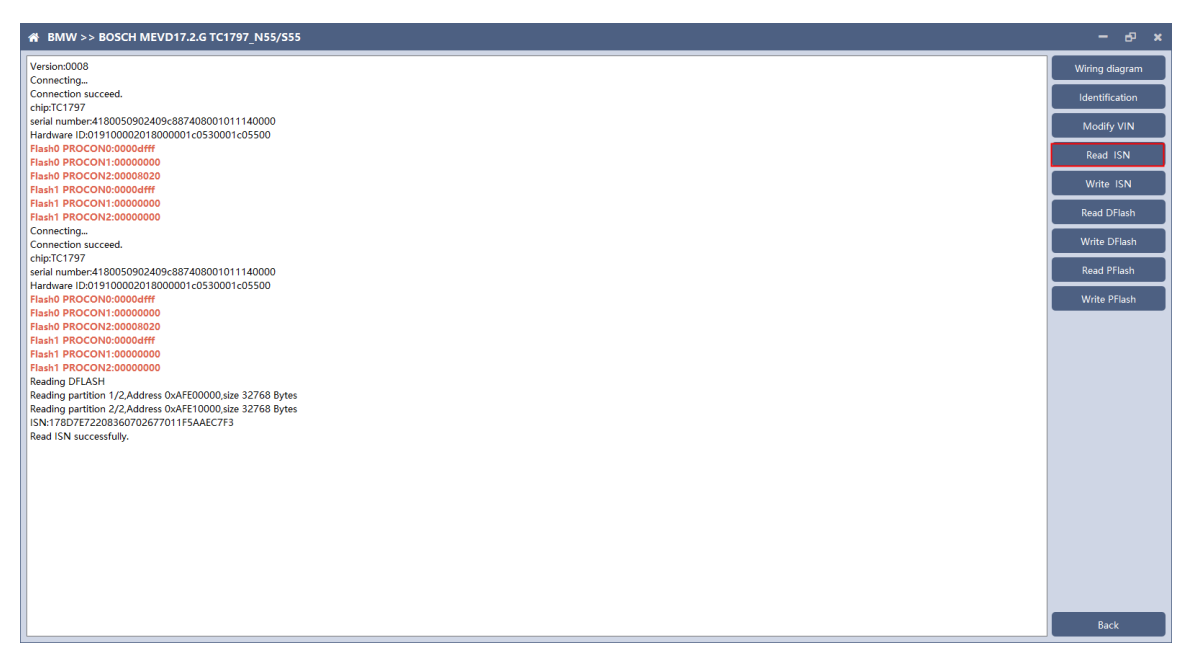

Click the "Read ISN" button to start reading the ISN. Wait for a while to

complete the reading of the ISN.

# 3.5 Writing ISN

| # BMW >> BOSCH MEVD17.2.G TC1797_N55/S55                                                                                                    | - 6 <sup>0</sup> ×                                                                                                    |
|----------------------------------------------------------------------------------------------------|----------------------------------------------------------------------------------------------------|
| Image: Subscient Markey Display (Second Second S | ddiry vin     identification     Modify vin     Read ISN     Write ISN     Read DFlash     Write DFlash     Read PFlash     Write PFlash |
| Backup data successfully                                                                                                    |                                                                                                    |
| 100%                                                                                                    | Back                                                                                                    |

Enter the new ISN in the edit box, and click the "OK" button to start writing the ISN.

| # BMW >> BOSCH MEVD17.2.G TC1797_N55/S55                                              | - 8 ×          |
|---------------------------------------------------------------------------------------|----------------|
| Flash0 PROCON1:0000000                                                                | Wiring diagram |
| Flash0 PROCON2:00008020                                                               |                |
| Flash1 PROCON0:0000dfff                                                               | Identification |
| Flash1 PROCON1:0000000                                                                |                |
| Flash1 PROCON2:00000000                                                               | Modify VIN     |
| Reading UFLASH                                                                        |                |
| Reading partition 1/2 Address 0xArE0000,size 52706 bytes                              | Read ISN       |
| Needing particulor / //wiress John Er Jourgange 52700 Dytes                           |                |
| Bad (SN urgestfill)                                                                   | Write ISN      |
| Conecting                                                                             |                |
| Connection succeed,                                                                   | Read DFlash    |
| chip:TC1797                                                                           |                |
| serial number.4180050902409c887408001011140000                                        | Write DFlash   |
| Hardware ID:019100002018000001c0530001c05500                                          |                |
| Flash0 PROCON0:0000dfff                                                               | Read PFlash    |
| Flash0 PROCON1:00000000                                                               |                |
| Flash0 PROCON2:00008020                                                               | Write PFlash   |
| Flash1 PROCON0:0000dfff                                                               |                |
| Flash1 PROCON1:0000000                                                                |                |
| Flash1 PROCON2:0000000                                                                |                |
| Reading DFLASH                                                                        |                |
| Reading partition 1/2 Address 0xAFE00000, ize 32768 Bytes                             |                |
| Reading partition //2/Address UXAFE10000/size 32/bb Bytes                             |                |
| rie save patric://Program Files (x86)/A1200/temp/2020-3-19-10-1/-42_IC179/_DFlash.bin |                |
| Backup data successfully                                                              |                |
| Connecting                                                                            |                |
| Connection succeed.                                                                   |                |
| chip:TC1797                                                                           |                |
| serial number:4180050902409c887408001011140000                                        |                |
| Hardware ID:019100002018000001c0530001c05500                                          |                |
| Flash0 PROCON0:0000dfff                                                               |                |
| Flash 0 PROCON100000000                                                               |                |
| Flasho PROCONZ/00008020                                                               |                |
| Hishi PROCONU000000                                                                   |                |
| Triant PROCOND/0000000                                                                |                |
|                                                                                       |                |
| Sin the same partition 1/2 Address (NAEFONDO size 32768 Bytes                         |                |
| Skin the same partition 7/2 Address 0xAFF1000 size 32768 Rutes                        |                |
| Write ISN Successfully.                                                               | Back           |
|                                                                                       |                |

Writing successfully.

## 3.6 Modifying VIN

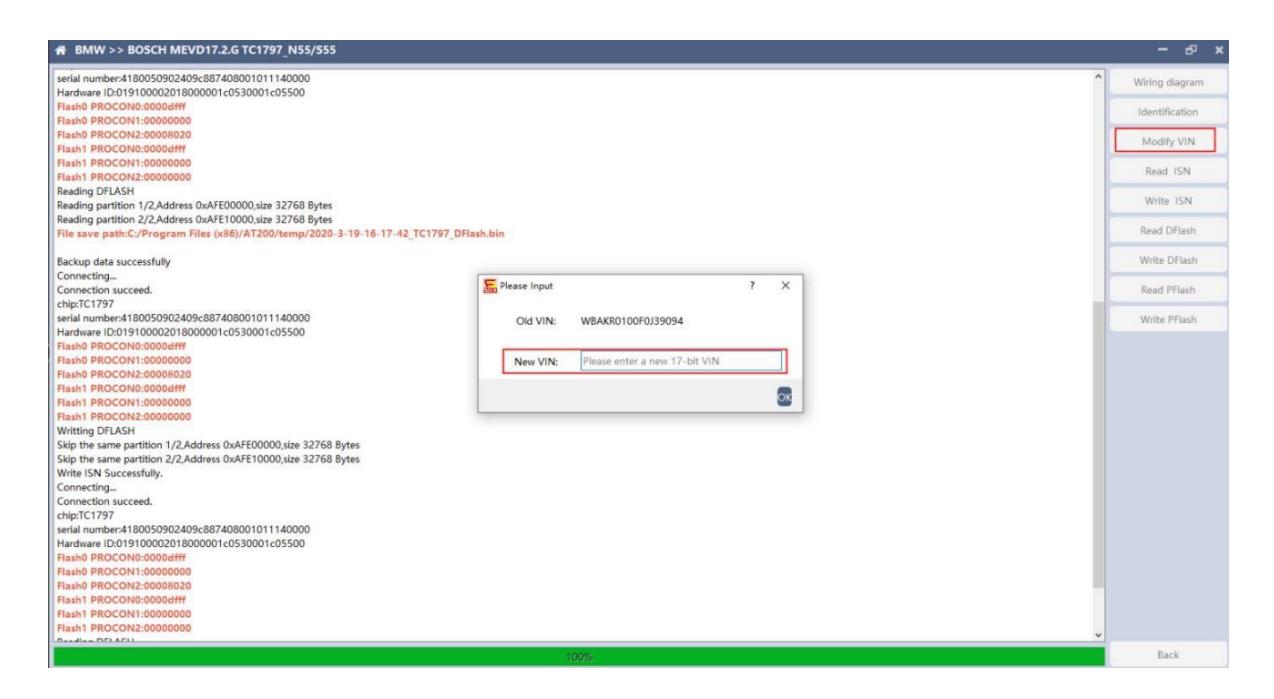

Enter the new VIN in the edit box, click the "OK" button to start writing

VIN

## 3.7 Reading DFlash、PFlash

Take reading DFlash as an example:

| # BMW >> BOSCH MEVD17.2.G TC1797_N55/S55                                              | - e ×          |
|---------------------------------------------------------------------------------------|----------------|
| Pland PRC/00.0000dff         ^                                                        | Wiring diagram |
| Flash0 PROCON1:0000000                                                                |                |
| Flash0 PROCON2:0008020                                                                | Identification |
| Flash1 PROCON: 0000dfff                                                               |                |
|                                                                                       | Modify VIN     |
| TISTI PROCONZIGUOUDOU                                                                 |                |
| Virtual of USAT                                                                       | Read ISN       |
| Skip the same partition 2/2 Address 0xAFE1000.size 32768 Bytes                        |                |
| Write ISN Successfully.                                                               | Write ISN      |
| Connecting                                                                            | Devel DElevit  |
| Connection succeed.                                                                   | Read DFlash    |
| chip:TC1797                                                                           | Weite DElach   |
| serial number:4180050902409c887408001011140000                                        | write Driasti  |
| Hardware ID:019100002018000001c0530001c05500                                          | Read PFlach    |
| Flash0 PROCONV:0000dfff                                                               | Read I Haan    |
|                                                                                       | Write PElash   |
|                                                                                       | WITCHTHUSH     |
| Flash PRCCN1:0000000                                                                  |                |
| Flash1 PROCON2:0000000                                                                |                |
| Reading DFLASH                                                                        |                |
| Reading partition 1/2,Address 0xAFE00000,size 32768 Bytes                             |                |
| Reading partition 2/2,Address 0xAFE10000,size 32768 Bytes                             |                |
| File save path:C:/Program Files (x86)/AT200/temp/2020-3-19-16-19-57_TC1797_DFlash.bin |                |
| Backup data successfully                                                              |                |
| Connecting                                                                            |                |
| Connection succeed.                                                                   |                |
| chip:TC1797                                                                           |                |
| serial number:4180050902409c887408001011140000                                        |                |
| Hardware ID:019100002018000001c0530001c05500                                          |                |
| Hasho PROCONCONVOLUT                                                                  |                |
|                                                                                       |                |
| Flash1 PROCON0:0000dfff                                                               |                |
| Flash1 PROCON1:0000000                                                                |                |
| Flash1 PROCON2:0000000                                                                |                |
| Reading DFLASH                                                                        |                |
| Reading partition 1/2,Address 0xAFE00000,size 32768 Bytes                             |                |
| 24%                                                                                   | Back           |

Click "Backup Data" to back up the ECU data. After reading, please save the data for subsequent use.

## 3.8 Writing DFlash、PFlash

| W BWW >> BOSCH MEVD17.2.0 TC1797_NS5/333 |                                                                                                    |                |
|------------------------------------------|----------------------------------------------------------------------------------------------------|----------------|
| Version:0008                             |                                                                                                    | Wiring diagram |
|                                          |                                                                                                    | Identification |
|                                          |                                                                                                    | Modify VIN     |
|                                          |                                                                                                    | Read ISN       |
|                                          |                                                                                                    | Write ISN      |
|                                          |                                                                                                    | Read DFlash    |
|                                          |                                                                                                    | Write DFlash   |
|                                          | E confirm X                                                                                                    | Read PFlash    |
|                                          | Data is about to be written. This operation will overwrite the original data of the ECU. Please ensure that the data is backed up. Whether to continue?      Ves No | Write PFlash   |
|                                          |                                                                                                    | Back           |

Take writing DFlash as an example

Click "write DFlash" to write the ECU data. Please make sure the data is backed up before writing. The restored data will overwrite the current ECU data. The data can be the data of the current ECU or other ECU of the same type.

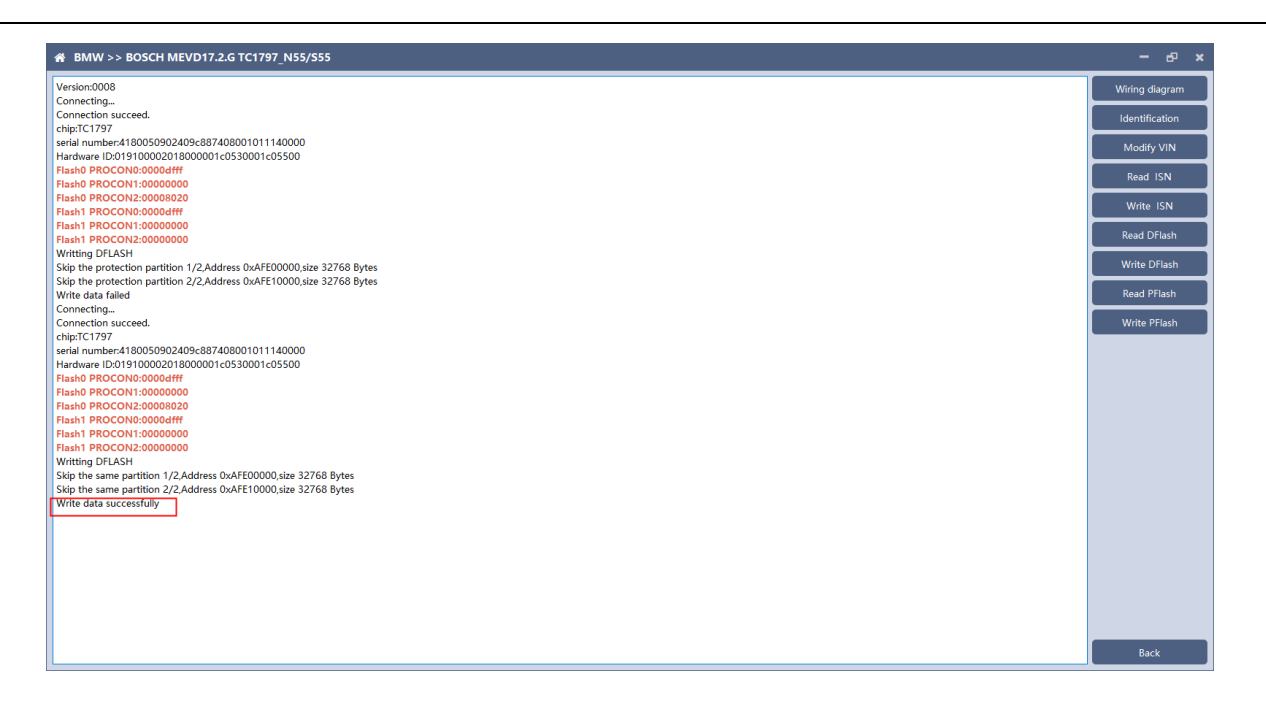

Note: During the data recovery process, it is strictly forbidden to disconnect the power supply or disconnect the device, otherwise it may cause ECU damage; if the software is shut down unexpectedly or the computer is shut down or crashed unexpectedly during the data recovery process, please do not disconnect the power supply or device Connect for 15 minutes, and the device can complete data recovery independently.

#### 4. B48/B58

FC200 currently supports the OBD reading ISN of BMW F020 and G series S15 models B48 and B58, and the platform SPC5777 chip and TC298 chip reading ISN and reading and writing EEPROM and FLASH.

## 4.1 OBD read ISN

4.1.1 Determine the type of ECU according to the model, and select the correct model, otherwise it will not operate normally. The following is described with B48.

| ☆ FC200                        |                                       |       | ECU - Search                             | ) a    | L -    |          | ×      |
|--------------------------------|---------------------------------------|-------|------------------------------------------|--------|--------|----------|--------|
| Brand                          | model                                 |       | Engine-gearbox                           |        | _      |          | _      |
| Abarth                         | 1 Series(E81)                         |       | 120d xDrive B47D20A 190                  | -      |        | Setting  | 9      |
| Aebi                           | 1 Series(E82)                         | Ε     | 120d xDrive N47D20C 184                  |        |        | Platfor  | m      |
| Alfa Romeo                     | 1 Series(E87)                         | -     | 120i N13B16A 177                         |        |        | interest |        |
| Artec                          | 1 Series(E88)                         |       | 125d B47D20B 224                         |        |        | OBD      |        |
| Aston                          | 1 Series(F20)                         |       | 125d N47D20D 218                         |        | Da     | ta pro   |        |
| Aston Martin                   | 1 Series(F21)                         |       | 125i N20B20A 218                         |        |        |          | cess   |
| Audi                           | 2 Series(F22)                         |       | 1998 B48B20A 184                         |        |        |          |        |
| BMW                            | 2 Series(F23)                         |       | 3000 B58B30A 340                         |        |        |          |        |
| Baic                           | 2 Series(F45)                         |       | M 135i N55B30A 320                       |        |        |          |        |
| Bentley                        | 2 Series(F46)                         |       | M 135i N55B30A 326                       | =      |        |          |        |
| Bugatti                        | 2 Series(F87)                         |       | M 135i xDrive N55B30A 320                |        |        |          |        |
| CASE                           | 3 Series(E90)                         |       | M 135i xDrive N55B30A 326                |        |        |          |        |
| CASE Tractors                  | 2 Cariac/E01)                         | Ŧ     |                                          | *      |        |          |        |
| Can-Am                         | ECU                                   |       |                                          |        |        |          |        |
| Caterpillar                    | BMW MG1CS003 SPC5777                  |       |                                          |        |        |          |        |
| Chang An                       |                                       |       |                                          |        |        |          |        |
| Chery                          |                                       |       |                                          |        |        |          |        |
| Chevrolet                      |                                       |       |                                          |        |        |          |        |
| Chrysler                       |                                       |       |                                          |        |        |          |        |
| Citroen                        |                                       |       |                                          |        | Во     | sch Se   | arch   |
| DS                             |                                       |       |                                          |        |        |          |        |
| Dacia                          |                                       |       |                                          |        | Firmv  | /are up  | ograde |
| Dallara                        |                                       |       |                                          |        | Check  | k for u  | pdates |
| Deutz                          |                                       |       |                                          |        |        |          |        |
| Dodge                          |                                       |       |                                          |        |        | license  | e      |
| Ducati                         |                                       |       |                                          |        |        | help     |        |
|                                |                                       |       |                                          |        |        |          |        |
| Whatsapp:+8613500065304/+86136 | 02538824 SN:110005AB Firmware version | n:00( | 07 Software version:1.0.0 Device activat | ion ti | me ren | naining  | j:27   |

#### 4.1.2 Identifying ECU

| # BMW >> BMW_BOSCH_MG1CS003_B48/B58         | - в ×          |
|---------------------------------------------|----------------|
| version:0005                                | Wiring diagram |
| OBD is connecting                           |                |
| OBD KWP-CAN 500kbps connection successfully | Identification |
| VIN:WBATR9101JLC54774                       |                |
| SVK 01 [2016/12/08]                         | Read ISN       |
| HWEL_0000307E_003_019_011                   |                |
| HWAP_00003083_255_255                       | Pecovery code  |
| BTLD_00003084_000_001_032                   |                |
| SWFL_00003081_080_021_002                   |                |
| SWFK_000043EE_080_021_001                   |                |
| UNKN_FFFFFF_255_255_255                     |                |
| SVK 02 [2017/03/31]                         |                |
| HWEL_0000307E_003_019_011                   |                |
| HWAP_0003083_255_255_255                    |                |
| BTLD_00003084_000_001_032                   |                |
| SWFL_00003081_070_005_004                   |                |
| SWFK_0000340D_070_005_004                   |                |
| SVK 03 [2017/11/19]                         |                |
| HWEL_000307E_003_019_011                    |                |
| HWAP_00003083_255_255_255                   |                |
| BTLD_00003084_000_001_032                   |                |
| SWFL_00003081_070_005_004                   |                |
| SWFK_000043EE_070_005_012                   |                |
| SVR 04 [2016/12/08]                         |                |
| HWEL 000307E 003 019 011                    |                |
| HWAP_0000308_255_255_255                    |                |
| BILD 00003084 000 001 032                   |                |
| SWFL_0003081_080_021_002                    |                |
| SW1K 000043EE 080 021 001                   |                |
| SVK 05 (222/01/09)                          |                |
|                                             |                |
| HWAP_0000301_00_255_255                     |                |
|                                             |                |
|                                             |                |
| SWFK_000045EE_000_021_01                    |                |
|                                             |                |
|                                             |                |
|                                             |                |
|                                             |                |
|                                             |                |
|                                             | Back           |
|                                             |                |

#### 4.1.3 Reading ISN

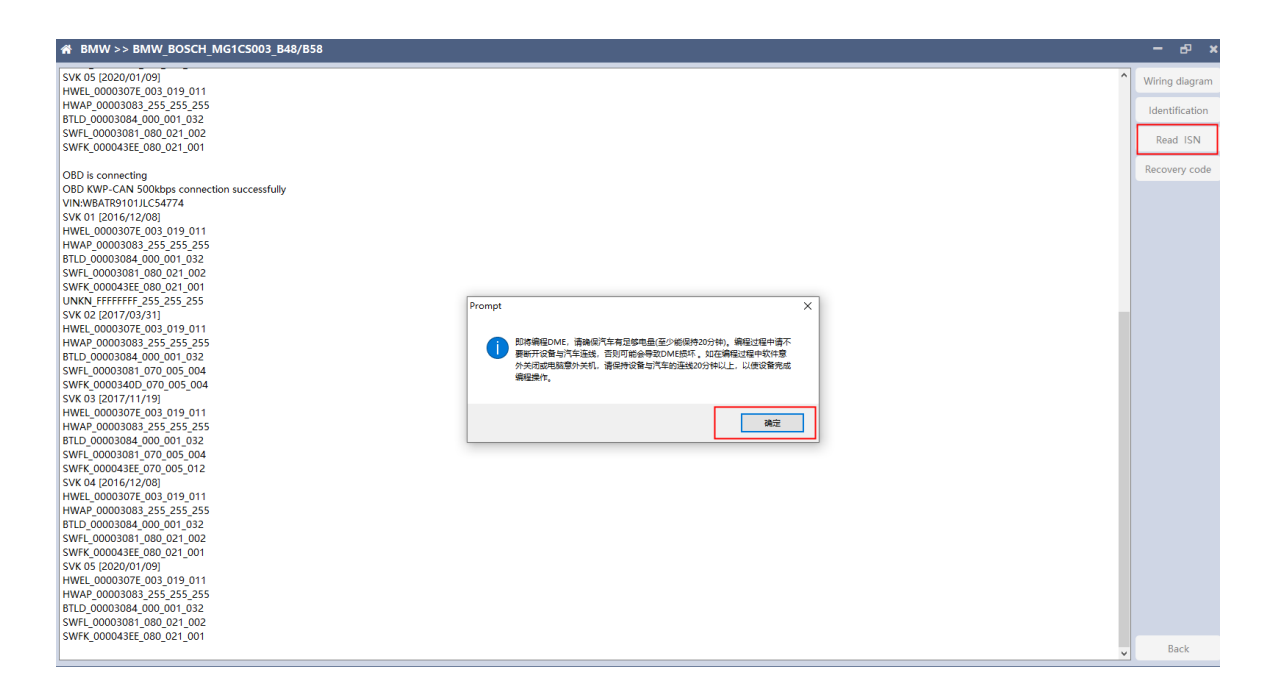

Click the "Read ISN" button to start reading the ISN. If it is the first reading, you need to program the ECU before reading. The programming time will take about 25 minutes, please be patient. Note: During the programming process, it is strictly forbidden to disconnect the power supply of the device or disconnect the device wiring, otherwise it may cause damage to the ECU; if the software is closed unexpectedly or the computer is shut down or crashed unexpectedly during data restore, please do not disconnect the device power or device connection On-line, hold for more than 25 minutes, the device can complete programming independently.

| # BMW >> BMW_BOSCH_MG1C5003_B48/B58                                                                                                    | - e ×          |
|----------------------------------------------------------------------------------------------------|----------------|
| Conceptor Textmanus and Conceptor and Conceptor and Concep | Wiring diagram |
| The back successfully                                                                                                    | Winny diagram  |
| Tash is being erased                                                                                                    | Identification |
| Frase Flask Successfully                                                                                                    | Identification |
| Flash is being erased                                                                                                    | Road JSN       |
| Erase Flash successfully                                                                                                    | Redu TSIN      |
| The ECU is being programmed                                                                                                    | Bacayany code  |
| ECU programming succeed                                                                                                    | Recovery code  |
| Verifying Flashs                                                                                                    |                |
| Verify that Flash is correct                                                                                                    |                |
| The ECU is being programmed                                                                                                    |                |
| ECU programming succeed                                                                                                    |                |
| Ending programming ECU                                                                                                    |                |
| Security authentication is in progress                                                                                                    |                |
| Safety certification successfully                                                                                                    |                |
| Flash is being erased                                                                                                    |                |
| Erase Flash successfully                                                                                                    |                |
| The ECU is being programmed                                                                                                    |                |
| ECU programming succeed                                                                                                    |                |
| Verifying Flashs                                                                                                    |                |
| Verify that Flash is correct                                                                                                    |                |
| Ending programming ECU                                                                                                    |                |
| Prepare the programming ECU                                                                                                    |                |
| Security authentication is in progress                                                                                                    |                |
| Safety certification successfully                                                                                                    |                |
| Flash is being erased                                                                                                    |                |
| Erase Flash successfully                                                                                                    |                |
| The ECU is being programmed                                                                                                    |                |
| ECU programming succeed                                                                                                    |                |
| Vertying Hashs                                                                                                    |                |
| Verify that Hash is correct                                                                                                    |                |
| Flash is being erased                                                                                                    |                |
| Erase Plash successfully                                                                                                    |                |
| The ECU is being programmed                                                                                                    |                |
| EU programming succeed                                                                                                    |                |
| Verriging risks                                                                                                    |                |
| Verify strat lash is Context                                                                                                    |                |
| Ending programming ECU                                                                                                    |                |
| crowny programming CO                                                                                                    |                |
| Incarillà race"                                                                                                    |                |
| 2%                                                                                                    | Back           |
|                                                                                                    |                |

After the programming is completed, if there is a coding file before the ECU programming, the coding recovery will be performed automatically. After programming, the software starts to read data, as shown in the figure above.

| Fish biog read       *         Wring diagram.       *         Fish biog read       *         Fish biog read       *         Fish bisog read       * <th>₩ BMW &gt;&gt; BMW_B0SCH_MG1CS003_B43/B58</th> <th>- 8 ×</th>                                                                                                    | ₩ BMW >> BMW_B0SCH_MG1CS003_B43/B58                  | - 8 ×          |
|----------------------------------------------------------------------------------------------------|------------------------------------------------------|----------------|
| Ease Flain bacessfuly     International Control       Flain bain gread     International Control       Ease Flain bacessfuly     Read 150       Ease Flain successfuly     Read 150       Excert Flain bacessfuly     Read 150       ECU bacegread     Read 150       ECU bacegread     Read 150 </td <td>Flash is being erased</td> <td>Wiring diagram</td>                                                                                                    | Flash is being erased                                | Wiring diagram |
| Fish is being reased     iduntification       Fish is being reased     Read ISN       Fish is being reased     Read ISN       Fish is being reased     R                                                                                                    | Erase Flash successfully                             | Winnig diagram |
| Erae Fah uccessfuly     Intimutation       Erabe Fahu uccessfuly     Read Using       Erabe Fahu uccessfuly     Read Using       ECU programming ucceed     Read Using       Verify that Fahu is correct     Read Using       ECU programming ECU     Read Using       Verify that Fahu is correct     Read Using       ECU programming ECU     Read Using       Verify that Fahu is correct     Read Using       ECU programming ucceed     Read Using       Verify that Fahu is correct     Read Using       ECU programming ucceed     Read Using       Verify that Fahu is correct     Read Using       ECU programming UCCed     Read Using       Verify that Fahu is correct     Read Using       ECU programming UCCed     Read Using       Verify that Fahu is correct     Read Using       ECU programming UCCed     Read Using       Verify that Fahu is correct     Read Using       ECU programming UCCed     Read Using Using       Verify that Fahu is correct     Read Using       End Using USCeed     Read Using Using       Verify that Fahu is correct     Read Using Using       ECU programming UCCed     Read Using Using       Verify that Fahu is correct     Read Using Using       ECU programming UCCed     Read Using Using       Verify th                                                                                                    | Flash is being erased                                | Identification |
| Flash being rased     Read Tab       Ease Flash successfully     Recovery code       The ECU being programmed     Recovery code       Verifying Flashs     Verifying Succeed       CU programming succeed     Succeed       ECU programming SUC     Succeed       Succeed Succeed     Succeed       Verifying Flash     Succeed       Verifying Flash     Succeed       Succeed Succeed     Succeed       ECU programming SUC     Succeed       Succeed Succeed     Succeed       Verifying Flash     Succeed       Verifying Flash                                                                                                    | Erase Flash successfully                             | Identification |
| Erae Fah auccestuly     Read Tab       EVE Us being programming succesd     Recovery code       Verify The Fahs is correct     Recovery code       Security authentication is in progress     Security authentication is in progress       Security authentication is in progress     Security authentication is in progress       Secu                                                                                                    | Flash is being erased                                | Devel JCNI     |
| The ECU is being programmed<br>ECU programming succeed<br>Uverify that Fash is correct<br>The ECU is being programmed<br>ECU programming succeed<br>Eculor programming Succeed<br>Safety certification is un progress<br>Safety certification successfully<br>The ECU is being programmed<br>ECU programming succeed<br>Uverifyeng Fashs<br>Network under Safety Safety Safe                                                                                                    | Erase Flash successfully                             | Read ISIN      |
| ECU programming succeed<br>Verifying Flashs<br>Verify that Flash is correct<br>The CCU bis leng programmed<br>ECU programming ECU<br>Security authentication is in progress<br>Safey certification successfully<br>The ECU bis leng programmed<br>ECU programming succeed<br>UCU programming succeed<br>Verifying Flashs<br>Verify that Flash is correct<br>Endang programming ECU<br>Programming ECU<br>Security authentication is in progress<br>Safey certification successfully<br>Flash is being erased<br>Erase Flash auccessfully<br>Flash is being erased<br>Erase Flash auccessfully<br>Flash is being erased<br>Erase Flash auccessfully<br>Flash is being erased<br>Erase Flash auccessfully<br>Flash is being erased<br>Erase Flash auccessfully<br>Flash is being erased<br>Erase Flash auccessfully<br>Flash is being erased<br>Erase Flash auccessfully<br>Flash is being erased<br>Erase Flash auccessfully<br>Flash is being erased<br>Erase Flash auccessfully<br>Flash is being erased<br>Erase Flash auccessfully<br>The ECU is being programmed<br>ECU programming successfully<br>The ECU is being programed<br>Verifying Flashs<br>Verifying Flashs<br>Verifying Flash                                                                                                    | The ECU is being programmed                          |                |
| Verify that fish is correct<br>CU programming succeed<br>CU programming succeed<br>Exate Flash successfully<br>Fash is help errared<br>Exate Flash successfully<br>Fash is help errore<br>Exate Flash successfully<br>Fash is help errore<br>Exate Flash successfully<br>Fash is help errore<br>Exate Flash successfully<br>Fash is help errore<br>Exate Flash successfully<br>Fash is help errore<br>Exate Flash successfully<br>Fash is help errore<br>Exate Flash successfully<br>Fash is help errore<br>Exate Flash successfully<br>Fash is help errore<br>Exate Flash successfully<br>Flash is help errore<br>Exate Flash successfully<br>Flash is help errore<br>Flash successfully<br>Flash is help errore<br>Flash successfully<br>Flash is help errore<br>Flash successfully<br>Flash is help errore<br>Flash successfully<br>Flash is help errore<br>Flash successfully<br>Flash is help errore<br>Flash successfully<br>Flash is help errore<br>Flash successfully<br>Flash is help errore<br>Flash successfully<br>Flash is help errore<br>Flash successfully<br>Flash is help errore<br>Flash is help errore<br>Flash is help errore<br>Flash is help errore<br>Flash is help errore<br>Flash is help errore<br>F                                                                                                    | ECU programming succeed                              | Recovery code  |
| Verify the Tash is correct Tex CU is being programming ECU For gramming ECU For gramming EC                                                                                                    | Verifying Flashs                                     |                |
| The ÉCU is being programmed<br>ECU programming Succeed<br>Cell orgoramming SU<br>Safely certification successfuly<br>Ease Flash successfuly<br>Ease Flash successfuly<br>Ease Flash successfuly<br>The ECU is being programmed<br>ECU programming SUCE<br>Cell programming SUCE<br>Cell programming SUCE<br>Successful<br>Successful<br>Successf | Verify that Flash is correct                         |                |
| ECU programming succeed       Image: Security authentication is progress         Security authentication is progress       Image: Security authentication is progress         Stadry certification successfully       Image: Security authentication is progress         Fash Is being greared       Image: Security authentication is progress         Security authentication is progress       Image: Security authentication is progress         Security authentication is in progress       Image: Security authentication is progress         Security authentication is progress       Image: Security authentication is progress         Security authentication is progress       Image: Security authentication is progress         Security authentication is progress       Image: Security authentication is progress         Security authentication is progress       Image: Security authentication is progress         Security authentication is progress       Image: Security authentication is progress         Security authentication is progress       Image: Security authentication is progress         Security authentication is progress       Image: Security authentication is progress         Security authentication is progress       Image: Security authentication is progress         Security authentication is progress       Image: Security authentication is progress         Security authentication is progress       Image: Security authentin authentication is progress                                                                                                    | The ECU is being programmed                          |                |
| Ending programming ECU Security authentication is in progress Security authentication is in progress Security authentication is in progress ELU programming succeed Verity that Flash is correct Ending programmed ECU programming ECU Security authentication is in progress Security authentication is in progress Security authentication is in progress Security authentication is in progress Security authentication is in progress Security authentication is in progress Security authentication is in progress Security authentication is in progress Security authentication is progress Security authentication is progress Security authentity authentication is progress Security authent                                                                                                    | ECU programming succeed                              |                |
| Security authentication is progress<br>Safely cartification successfully<br>Fach Is being erased<br>Ease Rash successfully<br>The ECU Is being programmed<br>ECU programming succed<br>Verify faits is correct<br>Ending programming ECU<br>Security authentication is in progress<br>Safely certification successfully<br>Fachs i being erased<br>Ease Rash successfully<br>The ECU Is being programmed<br>ECU programming succed<br>Verify fachs is correct<br>Ease Rash successfully<br>ECU programming succed<br>Verify fachs is correct<br>ECU programming succed<br>Verify fachs is correct<br>ECU programming succed<br>Verify fachs is correct<br>ECU programming succed<br>Verify fachs is correct<br>ECU programming succed<br>Verify fachs is correct<br>ECU programming succed<br>Verify fachs is correct<br>ECU programming succed<br>Verify fachs is correct<br>ECU programming succed<br>Verify fachs is correct<br>ECU programming succed<br>Verify fachs is correct<br>ECU programming succed<br>Verify fachs is correct<br>ECU programming SUCU<br>ECU being programmed<br>ECU programming SUCU<br>ECU programming SUCU<br>ECU being programming ECU<br>ECU programming ECU<br>ECU programming ECU<br>Ending programming ECU<br>Ending pro                                                                                                    | Ending programming ECU                               |                |
| Safety cartification successfuly<br>The ECU is being programmed<br>ECU programming succed<br>Verifying Flashs<br>Verifying Flashs<br>Verifying Flashs is correct<br>Ending programming ECU<br>Security authentication is in progress<br>Safety cartification successfully<br>Flash is being ensed<br>Ease Flash successfully<br>The ECU is being programmed<br>ECU programming succed<br>Verifying Flashs<br>Verifying Flashs<br>Verifying Flashs<br>Verifying Flashs<br>Verifying Flashs<br>Verifying Flashs is correct<br>Ecu programming succed<br>Verifying Flashs is correct<br>Verifying Flashs is correct<br>Verifying Flashs is correct<br>Verifying Flashs is correct<br>Verifying Flashs is correct<br>Verifying Flashs is correct<br>Verifying Flashs is correct<br>Ecu programming succed<br>Verifying Flashs<br>Verifying Flashs<br>Verifying Flash<br>Verifying Flash<br>Verifying Flash<br>Verifying Flash<br>Verifying Flash<br>Verifying Flash<br>Verifying Flash<br>Verifying Flash<br>Verifying Flash<br>Verifying Flash<br>Verifying Flash<br>Verifying Flash<br>Verifying Flash<br>Verify                                                                                                    | Security authentication is in progress               |                |
| Flash is being ersed                                                                                                    | Safety certification successfully                    |                |
| Erase Flash successfully The ECU is being programming ECU Proprage The Group Start Start S                                                                                                    | Flash is being erased                                |                |
| The ECU is being programmed ECU programming succeed Verifying Fabins is correct Earlier Programming ECU and the ECU programming ECU and the ECU programming ECU and the ECU is being programming ECU and the ECU is being programming ECU and the ECU is being programming ECU and the ECU is being programming ECU and the ECU is being programmed ECU and the ECU is being programmed ECU and the ECU is being the ECU is being                                                                                                    | Erase Flash successfully                             |                |
| ECU programming succeed        Verify that Flash is correct        Ending programming ECU        Security authentication is in progress        Safery certification successfully        Flash Is being erased        ECU programming succeed        Verify that Flash is correct        Flash is being erased        EV programming succeed        Verify that Flash is correct        Flash is being erased        Erase Flash successfully        The ECU is being programmed        EV programming succeed        Verify that Flash is correct        Flash is being erased        Erase Flash successfully        The ECU is being programmed        EV programming succeed        Verify that Flash is correct        Flash is being erased        Erase Flash successfully        The ECU is being programmed        EV rify that Flash is correct        Flash successfully        Reading data                                                                                                    | The ECU is being programmed                          |                |
| Verify fram S is correct<br>Ending programming ECU<br>Security authentiteation is in progress<br>Safety certification successfully<br>Than's being reade<br>Erase Flash successfully<br>The ECU is being programmed<br>ECU programming succeed<br>Verify nat Flash is correct<br>Flash is being reade<br>Erase Flash successfully<br>The ECU is being programmed<br>ECU programming succeed<br>Verify nat Flash is correct<br>Flash is being reade<br>Erase Flash successfully<br>The ECU is being programmed<br>ECU programming succeed<br>Verify nat Flash is correct<br>Flash is being reade<br>Erase Flash successfully<br>The ECU is being programmed<br>ECU programming succeed<br>Verify nat Flash is correct<br>Erase Flash successfully<br>The ECU is being programmed<br>ECU programming succeed<br>Verify nat Flash is correct<br>Ecu programming ECU<br>Ending programming ECU<br>Ending programming ECU<br>Ending programming ECU<br>Ending the ECU is being ECU<br>Ending the ECU is being ECU<br>Ending the ECU is the ECU is                                                                                                    | ECU programming succeed                              |                |
| Verify that Flash is correct<br>Ending programming ECU<br>Security authentication is in progress<br>Safety certification successfully<br>Flash is being erased<br>Ease Flash successfully<br>The ECU is being programmed<br>ECU programming succeed<br>Verifying Flashs<br>Verify that Flash is correct<br>Flash is being erased<br>Erase Flash successfully<br>The ECU is being programmed<br>ECU programming succeed<br>Verifying Flashs<br>Verify that Flash is correct<br>Flash is being erased<br>Erase Flash successfully<br>The ECU is being programmed<br>ECU programming succeed<br>Verifying Flashs<br>Net flash is correct<br>ECU programming succeed<br>Verifying Flashs<br>ECU being programmed<br>ECU programming ECU<br>ECU programming ECU<br>Reading data                                                                                                    | Verifying Flashs                                     |                |
| Ending programming ECU Propare the programming ECU Security authentication is in progress Safety certification successfully Table Sheing erased Erase Flash successfully The ECU is being programmed ECU programming succeed Verify nat Flash is correct Erase Flash successfully The ECU is being programmed ECU programming succeed Verify that Flash is correct ECU programming succeed Verify that Flash is correct ECU programming succeed Verify that Flash is correct ECU programming ECU ECU is being programmed ECU programming ECU ECU is being programmed ECU programming Succeed Verify that Flash is correct ECU programming ECU ECU is being programmed ECU programming ECU Ending programming ECU Ending programming ECU Ending the programming ECU Ending the                                                                                                    | Verify that Flash is correct                         |                |
| Prepare the programming ECU     Image: Constraint of the programming ECU       Safety certification successfully     Image: Constraint of the programming ECU       Safety certification successfully     Image: Constraint of the programming ECU       Fash Is being erased     Image: Constraint of the programming ECU       ECU programming successfully     Image: Constraint of the programming ECU       Verify that Flash is correct     Image: Constraint of the programming ECU       Fash successfully     Image: Constraint of the programming ECU       Verify that Flash is correct     Image: Constraint of the programming ECU       Fash successfully     Image: Constraint of the programming ECU       Verify that Flash is correct     Image: Constraint of the programming ECU       Fash Flash is correct     Image: Constraint of the programming ECU       Fash Flash is correct     Image: Constraint of the programming ECU       Fash Flash is correct     Image: Constraint of the programming ECU       Fash Flash is correct     Image: Constraint of the programming ECU       Fash Flash is correct     Image: Constraint of the programming ECU       Fash Flash is correct     Image: Constraint of the programming ECU       Fash Flash is correct     Image: Constraint of the programming ECU       Fash Flash is correct     Image: Constraint of the programming ECU       Fash Flash is correct     Image: Constraint of the programming ECU       Fash                                                                                                    | Ending programming ECU                               |                |
| Security authentication is in progress descent authority authentication is in progress descent authority authentication is in progress descent authority authentication is in progress descent authority authentication is in progress descent authority authentication is in progress descent authority authentication is approximated descent authority authentication is approximated descent authority authority a                                                                                                    | Prepare the programming ECU                          |                |
| Safety cartification successfully<br>Flash is being erased<br>Fase Flash successfully<br>The ECU is being programmed<br>ECU programming succed<br>Verifying Flashs<br>CU programming succed<br>Verifying Flash is correct<br>Flash is being erased<br>Ease Flash successfully<br>The ECU is being programmed<br>ECU programming succed<br>Verifying Flashs<br>Successfully<br>The ECU is being programmed<br>ECU programming succed<br>Verifying Flashs<br>Successfully<br>The ECU is being programmed<br>ECU programming SUC<br>Ending programming ECU<br>Ending programming ECU<br>Ending horgarmaning ECU<br>Ending horgarmaning Horgarmaning Horgarmaning Horgarmaning Horgarmaning Horgarmaning Horgarmaning Horgarmaning Horgarmaning Horgarmaning Horgarmaning Horgarmaning Horgarmaning Horgarmaning Horgarmaning Horgarmaning Horgarmani                                                                                                    | Security authentication is in progress               |                |
| Flash is being erased     Flash is being erased       Exase Flash successfully     Flash is being erased       CU programming succeed     Flash is being erased       Verify that Flash is correct     Flash is being erased       Erase Flash successfully     Flash is being erased       Verify that Flash is correct     Flash is being erased       Erase Flash successfully     Flash is being erased       Erase Flash successfully     Flash is being erased       Erase Flash successfully     Flash is being erased       Edu programming succeed     Flash is being erased       Verify that Flash is correct     Flash is being erased       Ending programming ECU     Flash is being erased       Reading data                                                                                                    | Safety certification successfully                    |                |
| Erase Bais Successfully The ECU is being programmed ECU programming succeed Verifying Flashs Verifying Flashs is correct Flash is being erased Fase Flash successfully The ECU is being programmed ECU programming succeed Verifying Flashs Verifying Flashs Verifyin                                                                                                    | Flash is being erased                                |                |
| The ECU is being programmed<br>ECU programming succeed<br>Verifying Flashs<br>Verify that Flash is correct<br>Flash is being erased<br>Erase Flash successfully<br>The ECU is being programmed<br>ECU programming succeed<br>Verifying Flashs<br>Verify that Flash is correct<br>Ending programming ECU<br>Ending programming ECU<br>Ending brogramming ECU<br>Ending brogramming Brogramming Brogramming Brogramming Brogramming Brogramming                                                                                                    | Erase Flash successfully                             |                |
| ECU programming succeed<br>Verifying flashs<br>Verify that flash is correct<br>Flash is being erased<br>Erase Flash successfully<br>The ECU Is being programmed<br>ECU programming succeed<br>Verifying flashs<br>Verify that Flash is correct<br>Ending programming ECU<br>Ending programming ECU<br>Reading data successfully<br>ECU Reconstruct Construction Construction C                                                                                                    | The ECU is being programmed                          |                |
| Verifying Fashis<br>Verifying Fashis is correct Fash is being erased Fase Flash successfully The ECU is being programmed ECU programming succeed Verifying Fashs Verify that Flash is correct Ending programming ECU Ending programming ECU Ending the Successfully Reading data Read data successfully Ending Contemportation of the Successfully Ending Programming ECU Ending Programming ECU End                                                                                                    | ECU programming succeed                              |                |
| Verify that Flash is correct Flash is being erased Erase Flash successfully The ECU is being programmed ECU programming succeed Verifying Flashs Verify that Flash is correct Ending programming ECU Ending programming ECU Reading data Read data successfully Read successfully Read successfull Read successfully Read s                                                                                                    | Verifying Flashs                                     |                |
| Flash is being erased<br>Erase Flash successfully<br>The ECU is being programmed<br>ECU programming succeed<br>Verify net Flash is correct<br>Ending programming ECU<br>Ending programming ECU<br>Ending successfully<br>Reading data successfully<br>Exect Subject Subje                                                                                                    | Verify that Flash is correct                         |                |
| Erase Blash successfully The ECU is being programmed ECU programming succed Verifying Flashs Verifying Flashs Verifying Flashs is correct Ending programming ECU Ending programming ECU Ending programming ECU Reading data Read data successfully Reading data Read data successfully Read data successfully Reading data successfully Reading data Read data successfully Reading data Read data successfully Reading data Read data successfully Reading data Read data successfully Reading data Read data successfully Reading data successfully Reading data successfully Reading data successfully Reading data successfully Reading data successfully Reading data successfully Reading data successfully Reading data successfully Reading data successfully Read successfully Reading data succ                                                                                                    | Flash is being erased                                |                |
| The ECU is being programmed ECU programming succeed Verifying Flash Verify that Flash is correct Ending programming ECU Ending programming ECU Ending Roord Reader State State                                                                                                    | Erase Flash successfully                             |                |
| ECU programming succeed<br>Verifying Flashs<br>Verify that Flash is correct<br>Ending programming ECU<br>Ending programming ECU<br>Reading data                                                                                                    | The ECU is being programmed                          |                |
| Verifying Flashs<br>Verify Inta Flash is correct<br>Ending programming ECU<br>Ending Programming ECU<br>Reading data<br>Read data successfully                                                                                                    | ECU programming succeed                              |                |
| Verify that Flash is correct<br>Ending programming ECU<br>Reading DECU<br>Reading data successfully<br>(SUSC 234270447644764170856234866864470-472807                                                                                                    | Verifying Flashs                                     |                |
| Ending programming ECU Ending programming ECU Reding data Reding data Reding d                                                                                                    | Verify that Flash is correct                         |                |
| Ending programming ECU<br>Reading data<br>Read data successfully                                                                                                    | Ending programming ECU                               |                |
| Reading data<br>Read data successfully<br>ISANG 2480704 2704 2705 592 0.05 692 0.05 692 0.05 70 70 70 70 70 70 70 70 70 70 70 70 70                                                                                                    | Ending programming ECU                               |                |
| Rad data succesfully                                                                                                    | Reading data                                         |                |
| Back                                                                                                    | Read data successfully                               |                |
| T31N-0C2402V344ECETTV030DC70170D1920B090DBD7DC00720D7                                                                                                    | ISN:8C24820944ECEFF0098DC78170BF828AB68EBAA7DCA72BD7 | Back           |

Finish reading the ISN.

## 4.2 Read ISN on bench

4.2.1 Determine the type of ECU according to the model, and select the correct model, otherwise it will not operate normally. The wrong choice of the two types of chips will have no effect.

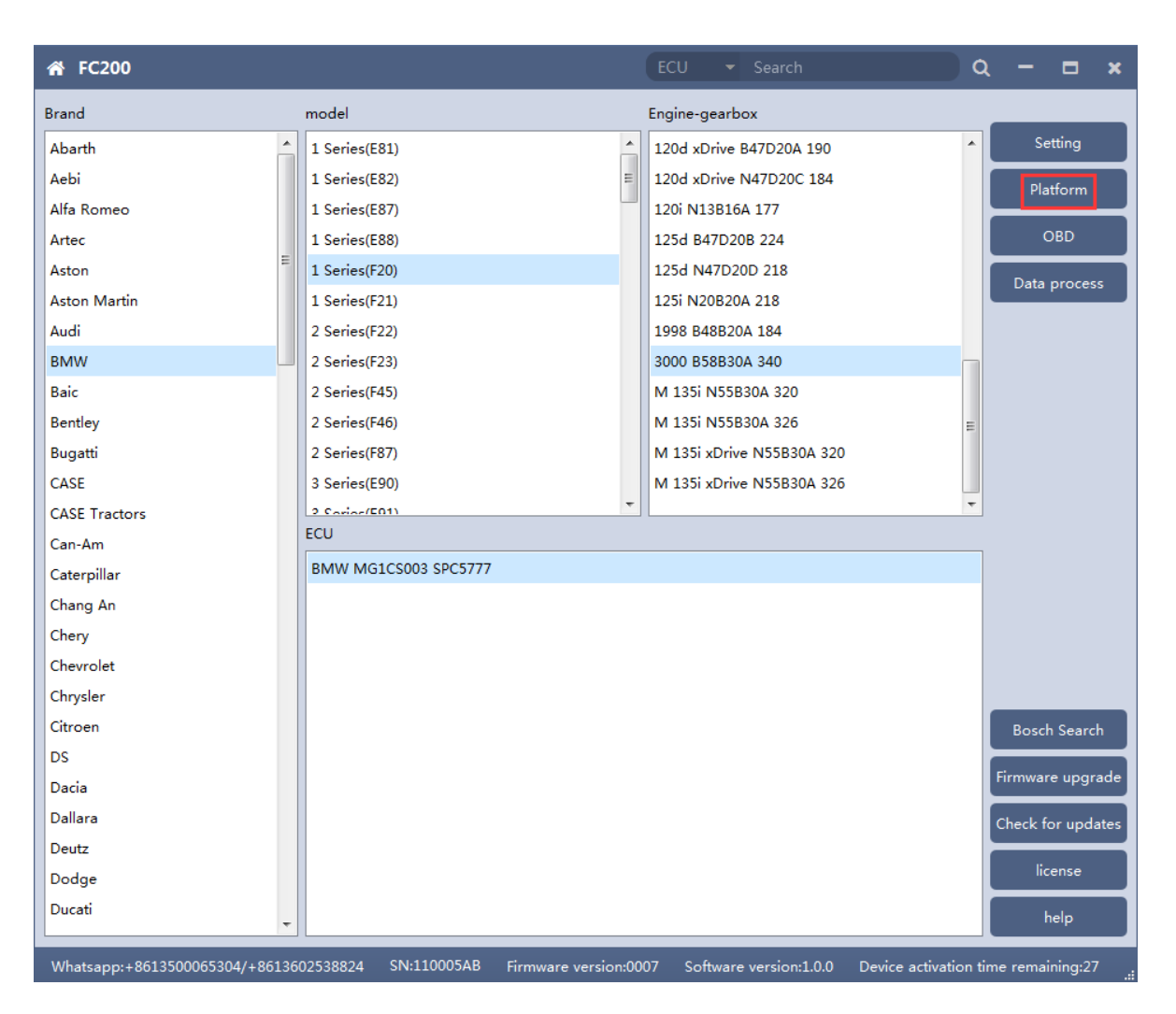

After selecting the correct ECU model, the "Platform" button will appear on the right. As shown in the figure above, click the "Platform" button to enter the ECU operation interface.

#### 4.2.2 View wiring diagram

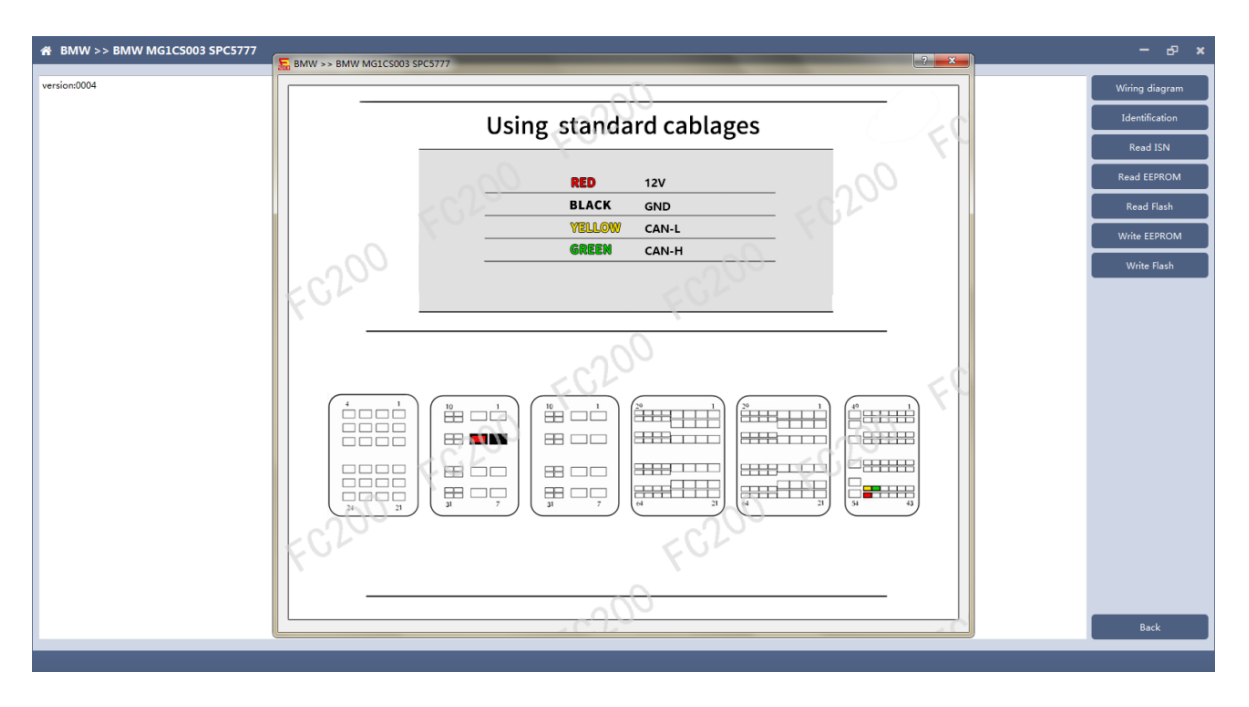

Click the "Wiring Diagram" button to view the ECU wiring diagram, connect the wiring harness correctly according to the wiring diagram, and connect with the device, plug in the device DC12V interface with 12V power supply.

## 4.2.3 Identifying the ECU

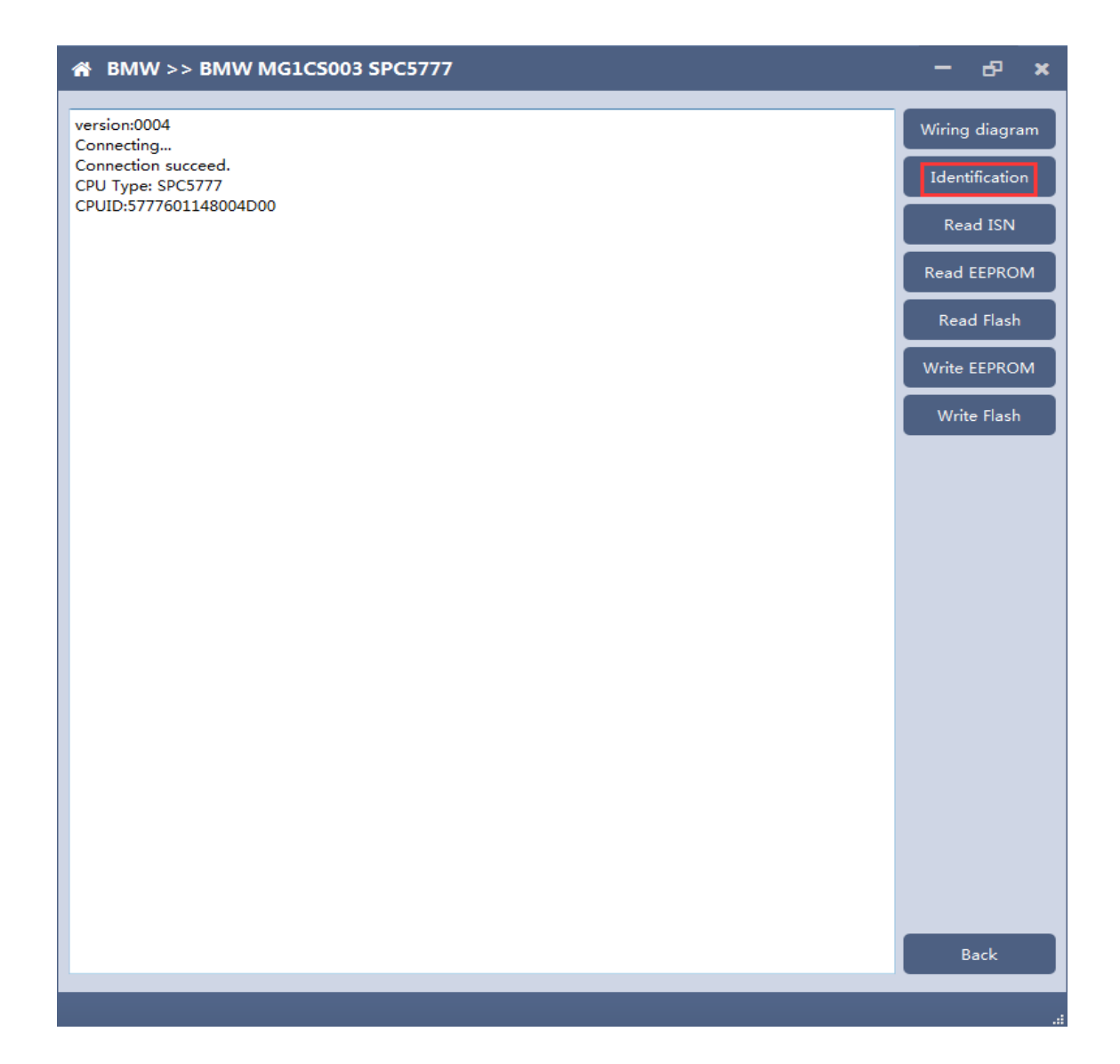

# 4.2.4 Reading ISN

| version:0004<br>Connecting                                |                |
|-----------------------------------------------------------|----------------|
| Connecting                                                |                |
| Connection susseed                                        | Wiring diagram |
| connection succeed.                                       |                |
| CPU Type: SPC5777                                         | Identification |
| CPUID:5777601148004D00                                    |                |
| Connecting                                                | Read ISN       |
| Connection succeed.                                       |                |
| CPU Type: SPC5777                                         | Read EEPROM    |
|                                                           |                |
| Reading control 1/8 Address 0x00800000 size 65536 Butes   | Read Flash     |
| Reading partition 2/8 Address 0x00810000 size 65536 Bytes |                |
| Reading partition 3/8 Address 0x00820000 size 65536 Bytes | Write FFPROM   |
| Reading partition 4/8,Address 0x00830000,size 65536 Bytes |                |
| Reading partition 5/8,Address 0x00840000,size 65536 Bytes | Write Flach    |
| Reading partition 6/8,Address 0x00850000,size 65536 Bytes | Write Hash     |
| Reading partition 7/8,Address 0x00860000,size 65536 Bytes |                |
| Reading partition 8/8,Address 0x00870000,size 65536 Bytes |                |
| ISN:1778844799A4D81914B6B7F7D7AD8608                      |                |
|                                                           |                |
|                                                           |                |
|                                                           |                |
|                                                           |                |
|                                                           |                |
|                                                           |                |
|                                                           |                |
|                                                           |                |
|                                                           |                |
|                                                           |                |
|                                                           |                |
|                                                           |                |
|                                                           |                |
|                                                           |                |
|                                                           |                |
|                                                           |                |
|                                                           |                |
|                                                           |                |
|                                                           |                |
|                                                           |                |
|                                                           | Back           |
|                                                           |                |
|                                                           |                |
|                                                           |                |

## 4.2.5 Reading EEPROM/Flash

Take reading EEPROM as an example

#### 4.2.6 Writing EEPROM/Flash

Take reading EEPROM as an example.Make sure to save a copy of the original data before writing data

| 📸 BMW >> BMW MG                                                                                                    | 1CS003 SPC5777                                                                                                    |                                                         | æ                                   | ×                 |
|----------------------------------------------------------------------------------------------------|----------------------------------------------------------------------------------------------------|---------------------------------------------------------|-------------------------------------|-------------------|
| ★ BMW >> BMW MG1          version:0004         Connecting         Connection succeed.         CPU Type: SPC5777         CPUID:5777601148004D00         Connection succeed.         CPU Type: SPC5777         CPUID:5777601148004D00         Connection succeed.         CPU Type: SPC5777         CPUID:5777601148004D00         Reading partition 1/8,Address         Reading partition 2/8,Address         Reading partition 3/8,Address         Reading partition 5/8,Address         Reading partition 6/8         Connecting         Connection succeed         CPU Type: SPC5777         CPUID:57776011480         Reading partition 1/8         Reading partition 1/8         Reading partition 1/8         Connection succeed         CPU Type: SPC5777         CPUID:57776011480         Reading partition 1/8         Reading partition 3/8,Address         Reading partition 3/8,Address         Reading partition 3/8,Address         Reading partition 5/8,Address         Reading partition 5/8,Address         Reading partition 5/8,Address         Reading partition 7/8,Address         Reading partition 8/8,Address | s 0x00800000,size 65536 Bytes<br>s 0x00800000,size 65536 Bytes<br>s 0x00820000,size 65536 Bytes<br>s 0x00820000,size 65536 Bytes<br>s 0x00840000,size 65536 Bytes<br>c 0x00820000,size 65536 Bytes<br>c 0x00820000,size 65536 Bytes<br>s 0x00810000,size 65536 Bytes<br>s 0x00810000,size 65536 Bytes<br>s 0x00820000,size 65536 Bytes<br>s 0x00820000,size 65536 Bytes<br>s 0x00820000,size 65536 Bytes<br>s 0x00850000,size 65536 Bytes<br>s 0x00850000,size 65536 Bytes<br>s 0x00850000,size 65536 Bytes<br>s 0x00850000,size 65536 Bytes<br>s 0x00850000,size 65536 Bytes<br>s 0x00850000,size 65536 Bytes<br>s 0x00850000,size 65536 Bytes<br>s 0x00850000,size 65536 Bytes<br>s 0x00850000,size 65536 Bytes<br>s 0x00850000,size 65536 Bytes<br>s 0x00870000,size 65536 Bytes<br>s 0x00870000,size 65536 Bytes<br>s 0x00870000,size 65536 Bytes<br>s 0x00870000,size 65536 Bytes<br>s 0x00870000,size 65536 Bytes | -<br>Wiring<br>Identi<br>Read<br>Read<br>Write<br>Write | diagra<br>ficatio<br>d ISN<br>EEPRO | x<br>am<br>M<br>M |
|                                                                                                    |                                                                                                    | в                                                       | ack                                 |                   |

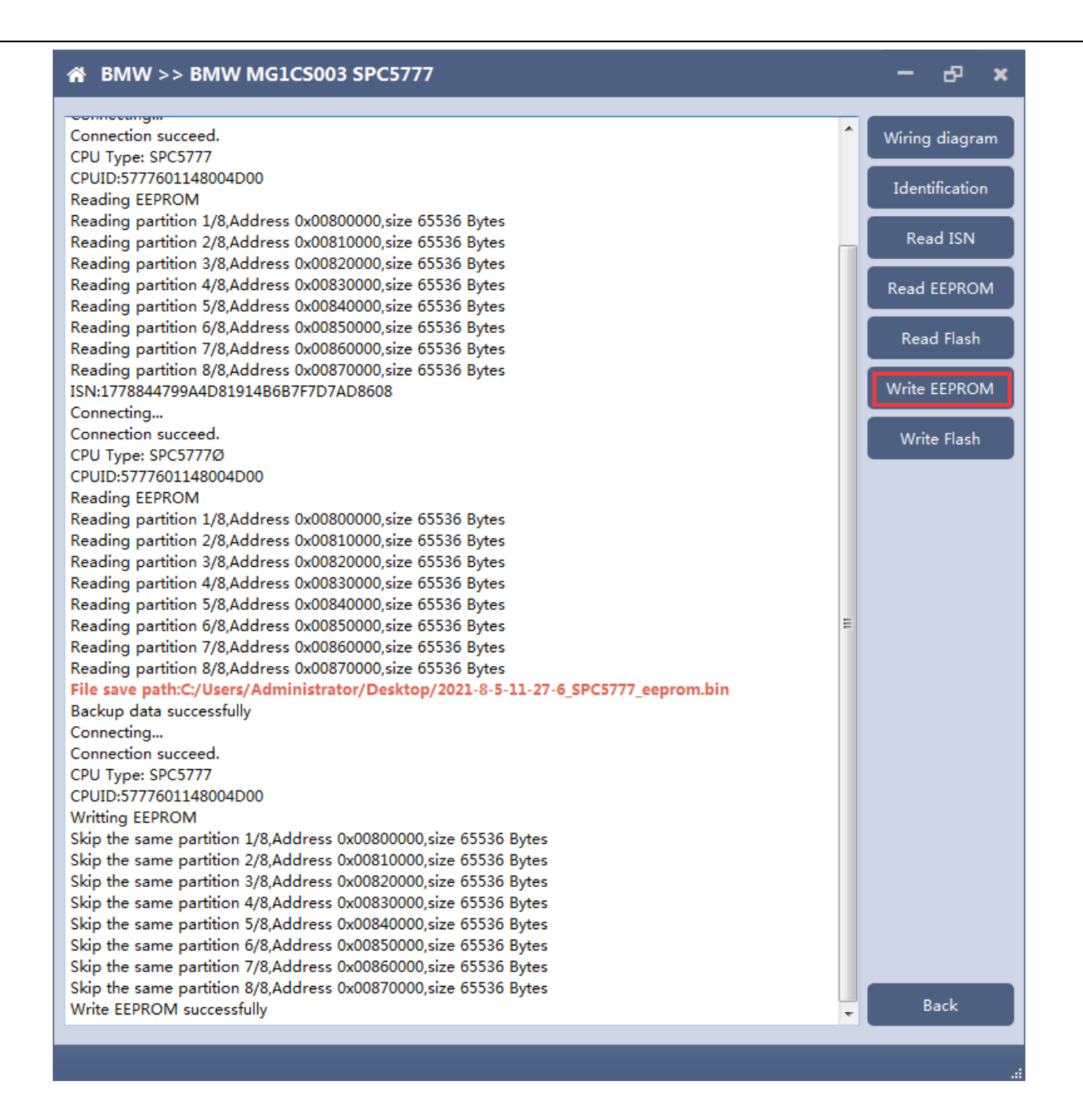

Note: During the data recovery process, it is strictly forbidden to disconnect the power supply or disconnect the device, otherwise it may cause ECU damage; if the software is shut down unexpectedly or the computer is shut down or crashed unexpectedly during the data recovery process, please do not disconnect the power supply or device Connect for 15 minutes, and the device can complete data recovery independently.

## 5. 6HP

The FC200 currently supports the cloning of 6HP ECUs in BMW F-series (F01, F02, F03).

5.1 Determine the ECU type according to the vehicle model, and select the correct model, otherwise it will not operate normally.

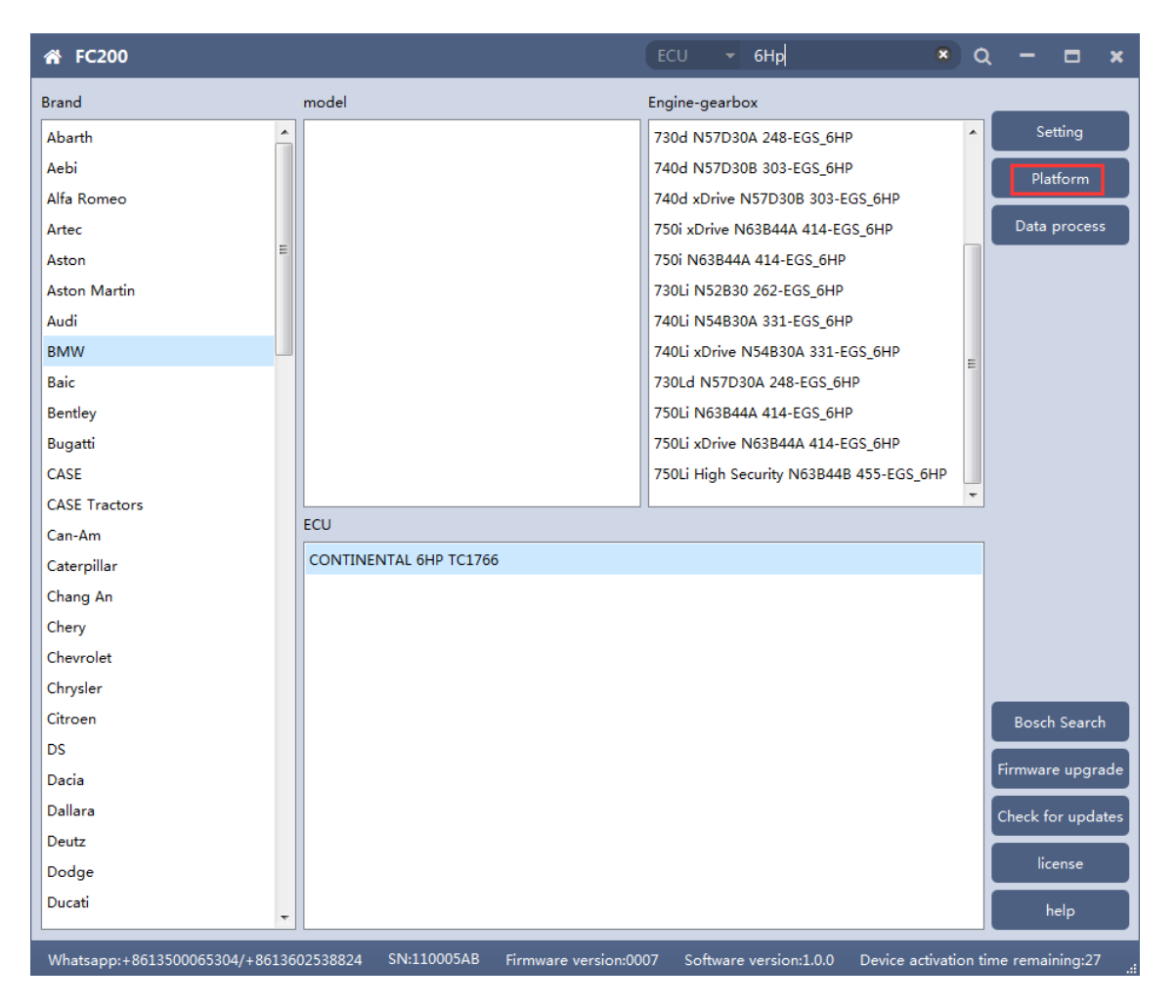

After selecting the correct ECU model, the "Platform" button will appear on the right. As shown in the figure above, click the "Platform" button to enter the ECU operation interface.

## 5.2 View wiring diagram

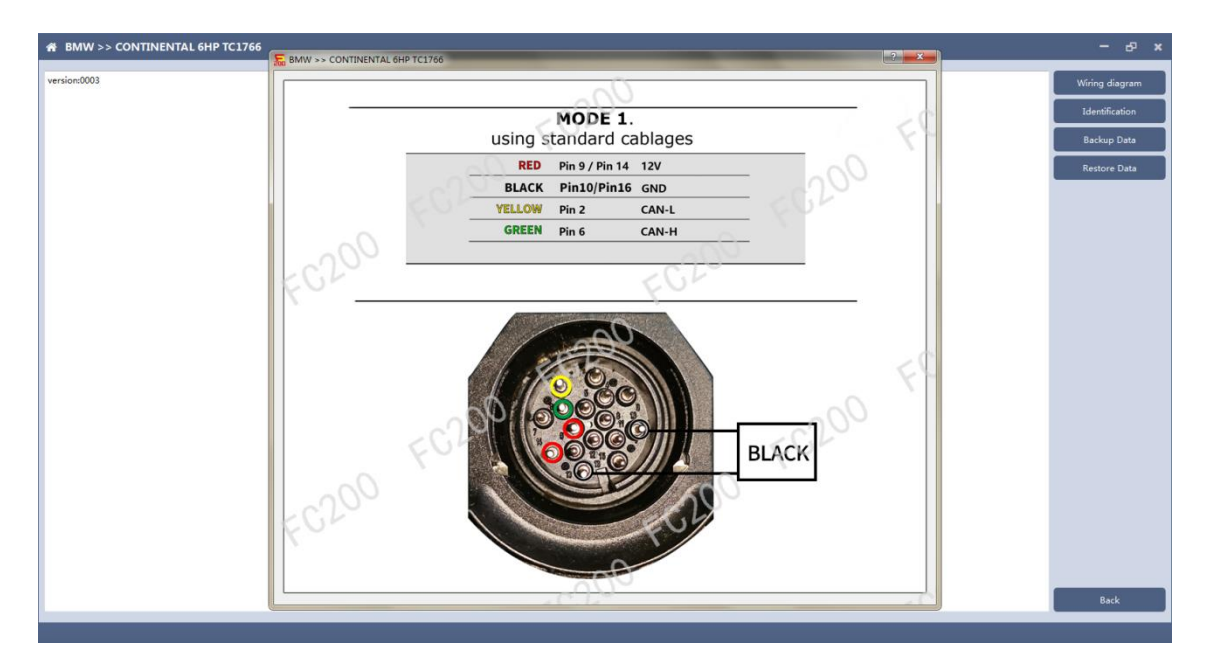

Click the "Wiring Diagram" button to view the ECU wiring diagram, connect the wiring harness correctly according to the wiring diagram, and connect with the device, plug in the device DC12V interface with 12V power supply.

## 5.3 Identifying ECU

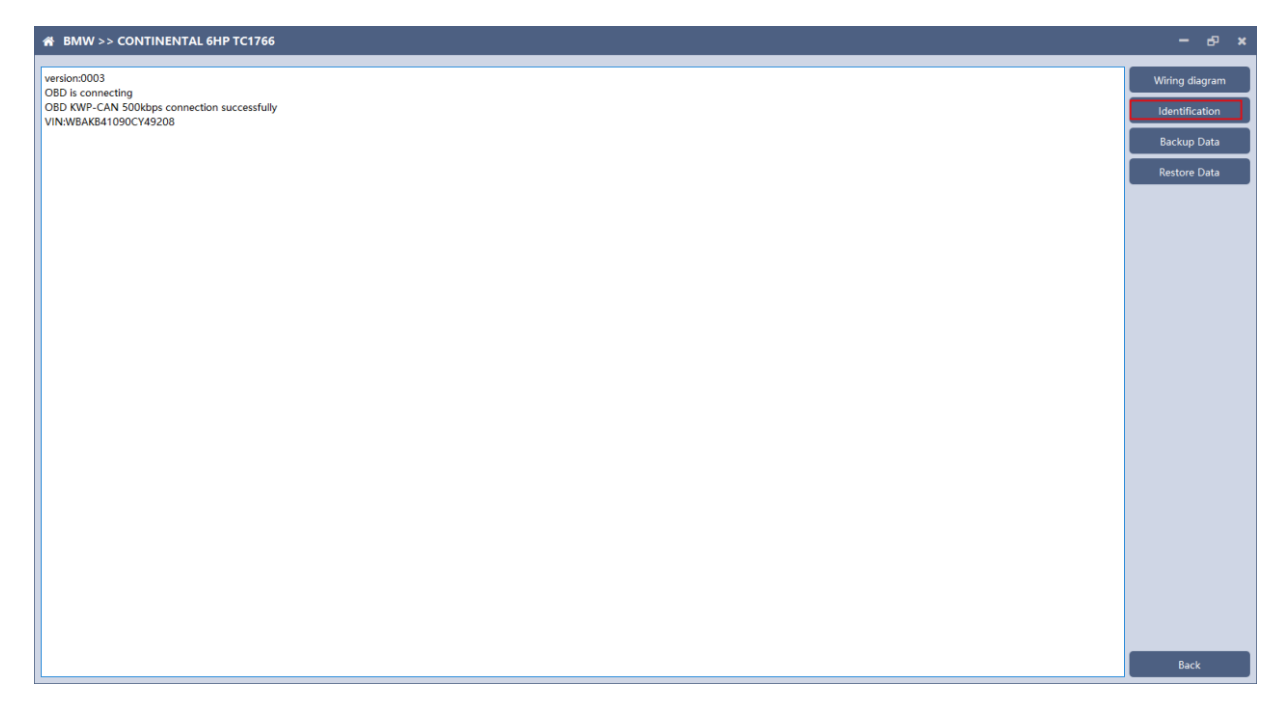

Click the "Identification" button to read the ECU related information, as shown above

## 5.4 Backup Data

| # BMW >> CONTINENTAL 6HP TC1766                           | - е ×          |
|-----------------------------------------------------------|----------------|
| version:0003                                              | Wiring diagram |
| OBD is connecting                                         |                |
| OBD KWP-CAN 500kbps connection successfully               | Identification |
| VIN:WBAKB41090CY49208                                     |                |
| OBD is connecting                                         | Backup Data    |
| OBD KWP-CAN 500kbps connection successfully               | Backup Data    |
| VIN:WBAKB41090CY49208                                     |                |
| Connecting to ECU                                         | Restore Data   |
| ECU connection success                                    |                |
| Detected TC1766 processor.                                |                |
| Chip Info:TC1766                                          |                |
| Flash FSR:0000000                                         |                |
| Flash FCON:00060666                                       |                |
| Flash PROCON0:00000000                                    |                |
| Flash PROCON1:0000000                                     |                |
| Flash PROCON2:0000000                                     |                |
| Backup data                                               |                |
| Reading PFLASH                                            |                |
| Reading partition1/12,address0xA0000000,size16384 Bytes   |                |
| Reading partition2/12,address0xA0004000,size16384 Bytes   |                |
| Reading partition3/12,address0xA0008000.size16384 Bytes   |                |
| Reading partition4/12,address0xA000C000,size16384 Bytes   |                |
| Reading partition5/12,address0xA0010000,size16384 Bytes   |                |
| Reading partition6/12,address0xA0014000,size16384 Bytes   |                |
| Reading partition7/12,address0xA0018000,size16384 Bytes   |                |
| Reading partition8/12,address0xA001C000,size16384 Bytes   |                |
| Reading partition9/12,address0xA0020000,size131072 Bytes  |                |
| Reading partition10/12,address0xA0040000,size262144 Bytes |                |
| Reading partition11/12,address0xA0080000,size524288 Bytes |                |
| Reading partition12/12,address0xA0100000,size491520 Bytes |                |
| Reading DFLASH                                            |                |
| Reading partition1/2,address0xAFE00000,size16384 Bytes    |                |
| Reading partition2/2,address0xAFE10000,size16384 Bytes    |                |
|                                                           |                |
|                                                           |                |
|                                                           |                |
|                                                           |                |
|                                                           |                |
|                                                           |                |
|                                                           |                |
| 100/                                                      | Back           |
| 100%                                                      | DBCK           |

Click "Backup Data" to back up the ECU data. After reading, please save the data for subsequent use.

#### 5.5 Data Restore

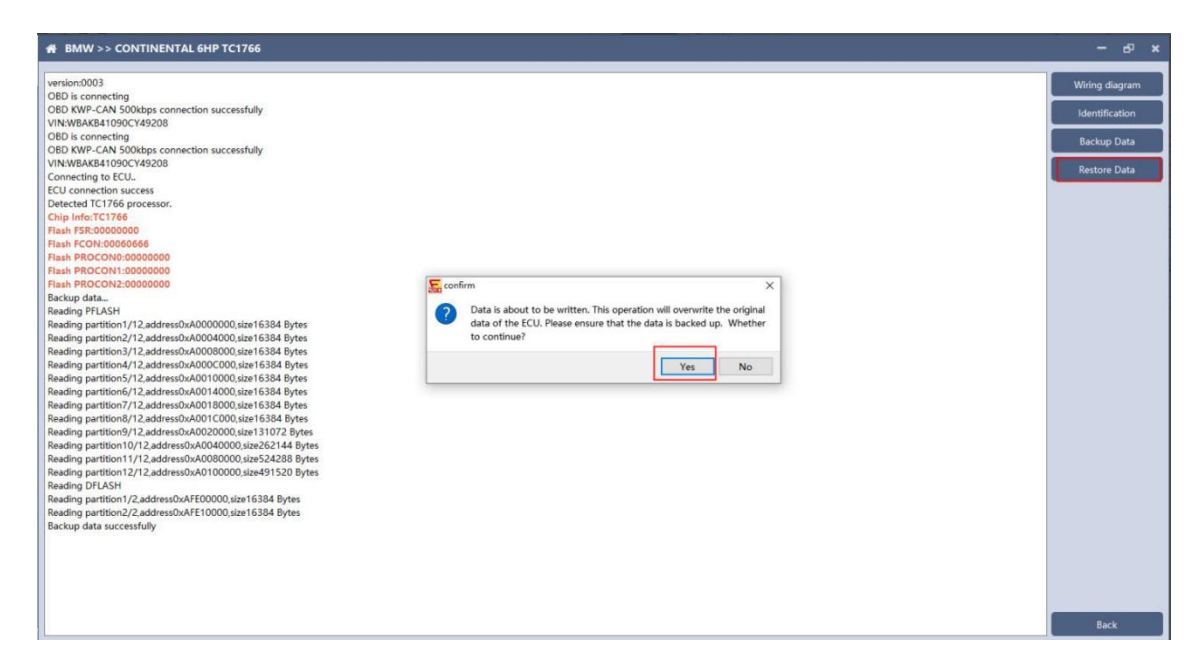

Click "Restore Data" to write the ECU data. Please make sure the data is backed up before writing. The restored data will overwrite the current ECU data. The data can be the data of the current ECU or other ECUs of the same type.

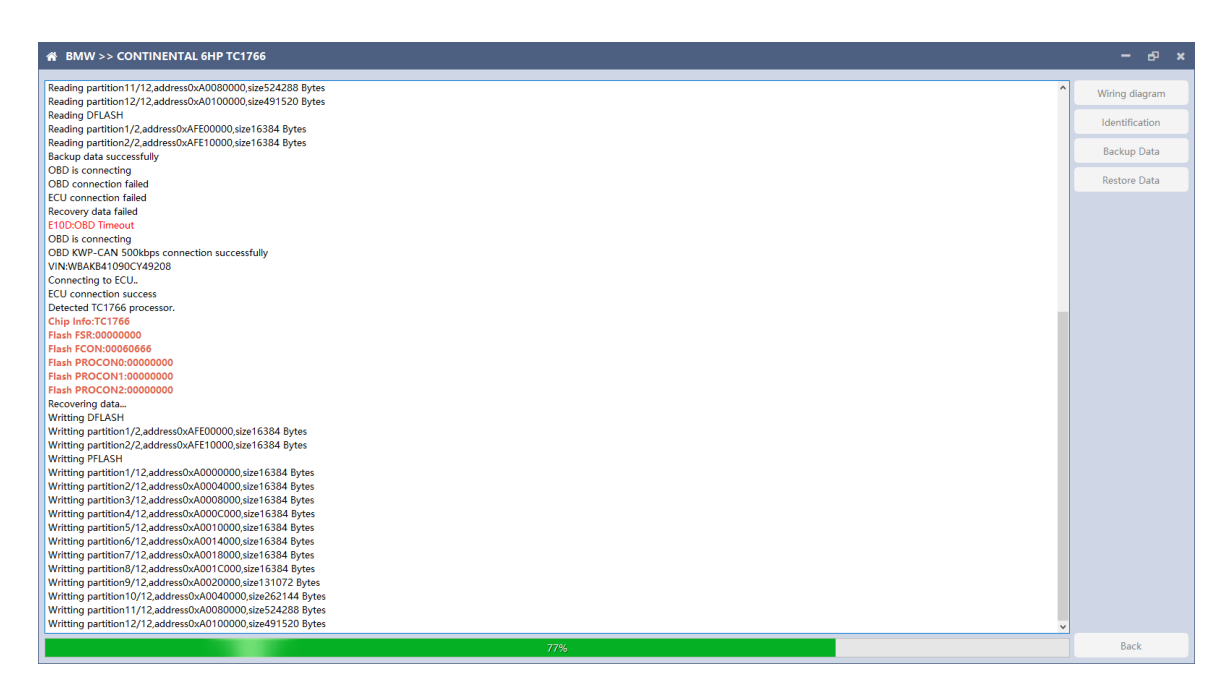

Note: During the data restore process, it is strictly forbidden to disconnect the device from the power or disconnect the device; if the

software is unexpectedly shut down or the computer is shut down or crashed unexpectedly during the data recovery process, please do not disconnect the device power or the device connection for 15 minutes , The device can complete the data restore independently.

## 6. BOSCH BOOT(Boot)read and write data

6.1 The ECU type should be determined according to car type, and the model should be selected correctly, otherwise it can not operate normally.

| ☆ FC200                       | ECU - Search                                                             | Q - □ ×                         |
|-------------------------------|--------------------------------------------------------------------------|---------------------------------|
| Brand                         | ECU                                                                      |                                 |
| Lifan                         | BOSCH EDC17C41 TC1797                                                    | Setting                         |
| Lincoln                       | BOSCH EDC17C50 TC1797                                                    | Post                            |
| Luxgen                        | BOSCH MED17.2 TC1766                                                     |                                 |
| Mahindra                      | BOSCH MED17.2 TC1796                                                     | Data process                    |
| Man                           | BOSCH MEV17.2 TC1766                                                     |                                 |
| Maserati                      | BOSCH MEV17.2 TC1796                                                     |                                 |
| Massey Ferguson               | BOSCH MEV17.2.2 TC1767                                                   |                                 |
| McLaren                       | BOSCH MEVD17.2.2 TC1797                                                  |                                 |
| Mercedes                      | BOSCH MEVD17.2.3 TC1793                                                  |                                 |
| Mini                          | BOSCH MEVD17.2.3 TC1793_B38                                              |                                 |
| Mitsubishi Fuso               | BOSCH MEVD17.2.K TC1793                                                  |                                 |
| New Holland                   | BOSCH MEVD17.2.K TC1793_B38                                              |                                 |
| Nissan                        |                                                                          |                                 |
| Opel                          |                                                                          |                                 |
| Peugeot                       |                                                                          |                                 |
| Piaggio                       |                                                                          |                                 |
| Polaris                       |                                                                          |                                 |
| Porsche                       |                                                                          |                                 |
| Renault                       |                                                                          |                                 |
| Royal Enfield                 |                                                                          | Bosch Search                    |
| Saab                          |                                                                          |                                 |
| Sea Doo                       |                                                                          | Firmware upgrade                |
| Seat                          |                                                                          | Check for updates               |
| Skoda                         |                                                                          |                                 |
| Smart                         |                                                                          | license                         |
| Steyr                         |                                                                          | help                            |
| Whatsapp:+8613500065304/+8613 | 602538824 SN:110005BC Firmware version:0007 Software version:1.0.0 Devic | ce activation time remaining:30 |

After choosing correct ecu type, there will show a "Boot" button as shown picture above.

# 6.2 Check the diagram in software

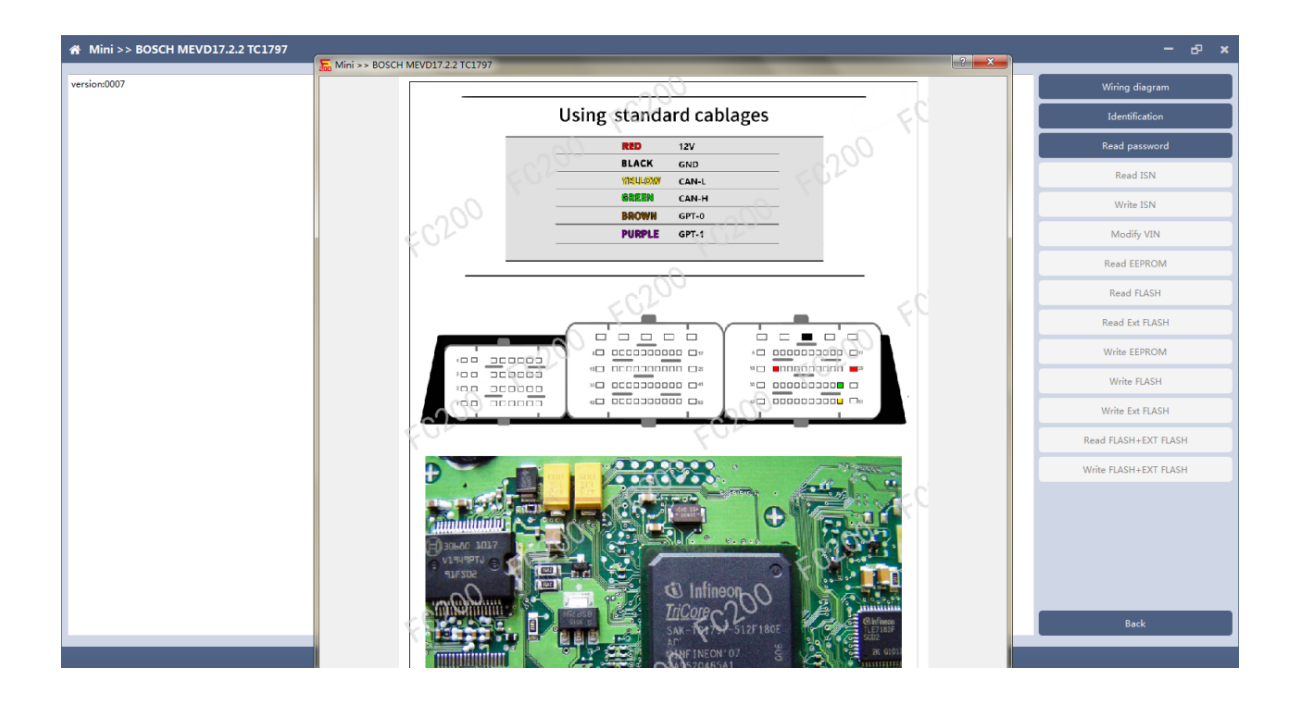

# 6.3 Identify ECU

| ersion:0007                                               | which discuss      |
|-----------------------------------------------------------|--------------------|
| Connecting                                                | wiring diagram     |
| onnection succeed.                                        | Identification     |
| np:101/97<br>rial number:418089021800890b740800101114fc00 |                    |
| ardware ID:00001820000091010053c00100000000               | Read password      |
| ash0 PROCON0:0000dfff                                     |                    |
| ash0 PROCON2:00008020                                     | Read ISN           |
| ash1 PROCON0:0000000                                      | Write ISNI         |
| ash1 PROCON1:0000000                                      | White 1314         |
|                                                           | Modify VIN         |
|                                                           | Read EEPROM        |
|                                                           | Read FLASH         |
|                                                           | Read Ext FLASH     |
|                                                           | Write EEPROM       |
|                                                           | Write FLASH        |
|                                                           | Write Ext FLASH    |
|                                                           | Read FLASH+EXT FL  |
|                                                           | Write FLASH+EXT FL |
|                                                           |                    |
|                                                           |                    |
|                                                           |                    |
|                                                           |                    |
|                                                           | Back               |

## 6.4 Read password

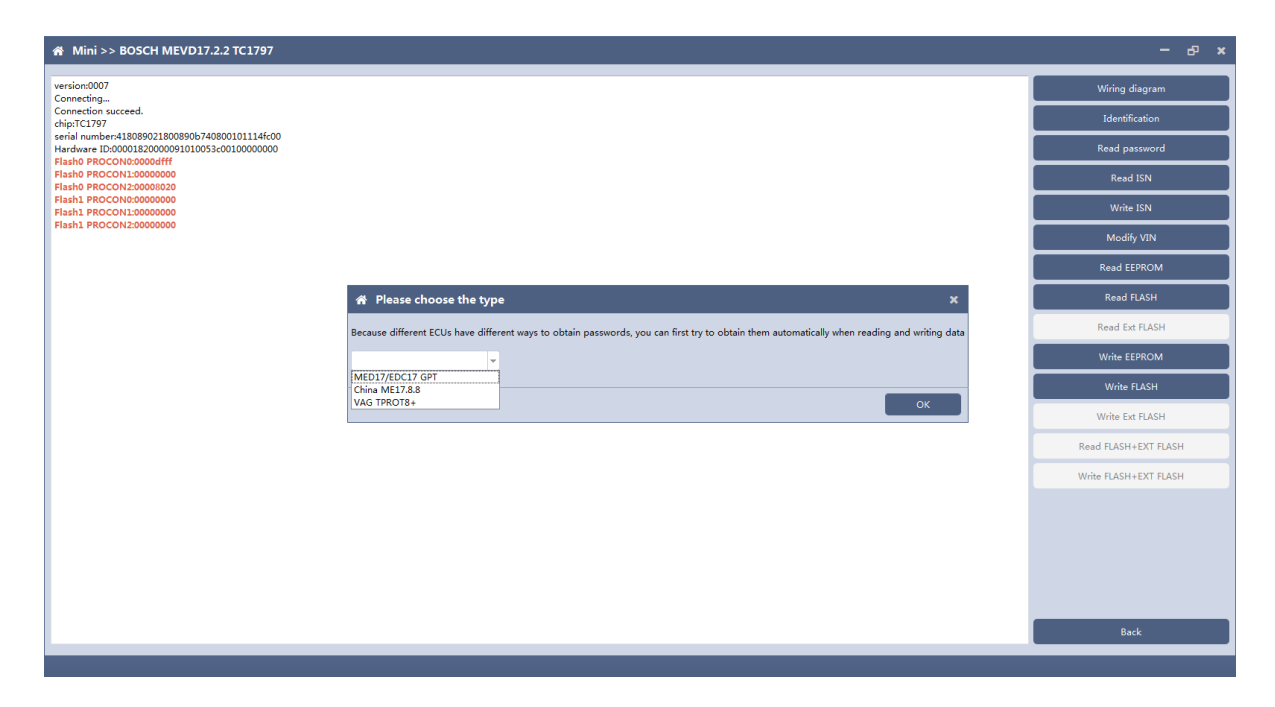

Pop up option box when reading password and select correct type.

#### 6.5 Read/write Pflash

| ☆ Mini >> BOSCH MEVD17.2                                                                                                    | 2.2 TC1797                                                                                | – 8 ×                                             |
|----------------------------------------------------------------------------------------------------|-------------------------------------------------------------------------------------------|---------------------------------------------------|
| version:0007<br>Connecting<br>Connection succeed.<br>chip:TC1797<br>serial number:418089021800890b7400<br>Hardware ID:000018200000910100530<br>Flasho PROCCON0:00000fff | 800101114fc00<br>c0010000000                                                              | Wiring diagram<br>Identification<br>Read password |
| Flash0 PROCONI2:00008020<br>Flash1 PROCONI:00000000<br>Flash1 PROCONI:00000000<br>Flash1 PROCONI:00000000                                                               |                                                                                           | Read ISN<br>Write ISN                             |
| Connecting<br>Connection succeed.<br>chip:TC1797<br>serial number:418089021800890b740                                                                                   | Please select a password. If you choose to enter manually, please<br>enter 16 characters. | Modify VIN<br>Read EEPROM                         |
| Hardware 10:00001820000091010053<br>Flash0 PROCON0:00000fff<br>Flash0 PROCON1:00000000<br>Flash0 PROCON2:00008020<br>Flash1 PROCON0:00000000                            | <ul> <li>Automatic acquisition(Default)</li> <li>Manual input</li> </ul>                  | Read FLASH<br>Read Ext FLASH                      |
| Flash1 PROCON1:00000000<br>Flash1 PROCON2:00000000                                                                                                    | <ul> <li>Password or original file loading</li> <li>Next step</li> </ul>                  | Write EEPROM<br>Write FLASH                       |
|                                                                                                    |                                                                                           | Write Ext FLASH                                   |
|                                                                                                    |                                                                                           | Read FLASH+EXT FLASH<br>Write FLASH+EXT FLASH     |
| L                                                                                                    |                                                                                           | Back                                              |

When reading and writing flash, please select automatic acquisition first. If it is not successful, please try other input methods.

Please note : In the process of writing data, it is strictly forbidden to disconnect the power supply or the connection of the device; if the software is shut down or the computer is shut down or crashes unexpectedly in the process of writing data, please do not disconnect the power supply or the connection of the device, and keep it for 15 minutes, the device can complete the data recovery independently.

#### 7. Volkswagen EGS read and write Flash on bench

FC-200 currently supports data reading and writing functions of DQ200 and VL381 transmissions of Audi and Volkswagen. DQ200 is taken as an example following.

7.1 The ECU type should be determined according to car type, and the model should be selected correctly, otherwise it can not operate normally.

| ☆ FC200                        |                                           | ECU 👻      |               |                 | ) a   | - = ×             |
|--------------------------------|-------------------------------------------|------------|---------------|-----------------|-------|-------------------|
| Brand                          | ECU                                       |            |               |                 |       |                   |
| Abarth                         | BOSCH MED17.1.21 TC1793                   |            |               |                 | *     | Setting           |
| Aebi                           | BOSCH MED17.1.27 TC1793S                  |            |               |                 |       | Platform          |
| Alfa Romeo                     | BOSCH MED17.1.6 MASTER_SLAVE TC1797       |            |               |                 |       | Flationin         |
| Artec                          | BOSCH MED17.1.6 SLAVE TC1797              |            |               |                 |       | Data process      |
| Aston                          | BOSCH MED17.1.6 TC1797                    |            |               |                 |       |                   |
| Aston Martin                   | BOSCH MED17.1.61 MASTER_SLAVE TC1793      |            |               |                 |       |                   |
| Audi                           | BOSCH MED17.1.61 MASTER_SLAVE TC1793S     |            |               |                 |       |                   |
| BMW                            | BOSCH MED17.1.61 TC1793S                  |            |               |                 |       |                   |
| Baic                           | BOSCH MED17.1.62 TC1793S                  |            |               |                 |       |                   |
| Bentley                        | BOSCH MED17.5 TC1766                      |            |               |                 |       |                   |
| Bugatti                        | BOSCH MED17.5 ver2 TC1766                 |            |               |                 |       |                   |
| CASE                           | BOSCH MED17.5.1 TC1796                    |            |               |                 |       |                   |
| CASE Tractors                  | BOSCH MED17.5.2 TC1767                    |            |               |                 |       |                   |
| Can-Am                         | BOSCH MED17.5.20 TC1766                   |            |               |                 |       |                   |
| Caterpillar                    | BOSCH MED17.5.21 ver2 TC1782              |            |               |                 |       |                   |
| Chang An                       | BOSCH MED17.5.25 TC1782                   |            |               |                 |       |                   |
| Chery                          | BOSCH MED17.5.5 TC1766                    |            |               |                 |       |                   |
| Chevrolet                      | BOSCH MED17.5.5_TC1767                    |            |               |                 |       |                   |
| Chrysler                       | VAG_TEMIC_DL382 TC1784                    |            |               |                 | Ξ     |                   |
| Citroen                        | VAG_TEMIC_DL501Gen1 TC1766                |            |               |                 |       | Bosch Search      |
| DS                             | VAG_TEMIC_DL501Gen2 TC1784                |            |               |                 |       |                   |
| Dacia                          | VAG_TEMIC_DQ200-G2 TC1784                 |            |               |                 |       | Firmware upgrade  |
| Dallara                        | VAG_TEMIC_DQ200-MQB TC1766                |            |               |                 |       | Check for updates |
| Deutz                          | VAG_TEMIC_DQ200Dxx TC1766                 |            |               |                 |       |                   |
| Dodge                          | VAG_TEMIC_DQ250-MQB TC1766                |            |               |                 |       | license           |
| Ducati                         | VAG_TEMIC_VL381 TC1766                    |            |               |                 | *     | help              |
| Whatsapp:+8613500065304/+86136 | 02538824 SN:110005AB Firmware version:000 | 7 Software | version:1.0.0 | Device activati | on ti | me remaining:26   |

#### 7.2 Check diagram

#### Audi >> VAG\_TEMIC\_DQ200-MQB TC1766 Wiring diagr Using standard cablages RED 12V Read Ext DFla BLACK GND YELLOW CAN-L Read PFlash GREEN CAN-H Write DFlash Write PFlash \_ \_ \_ \_ \_ \_ \_ \_ \_

#### Connect cables well according software diagram

#### 7.3 Identify ECU

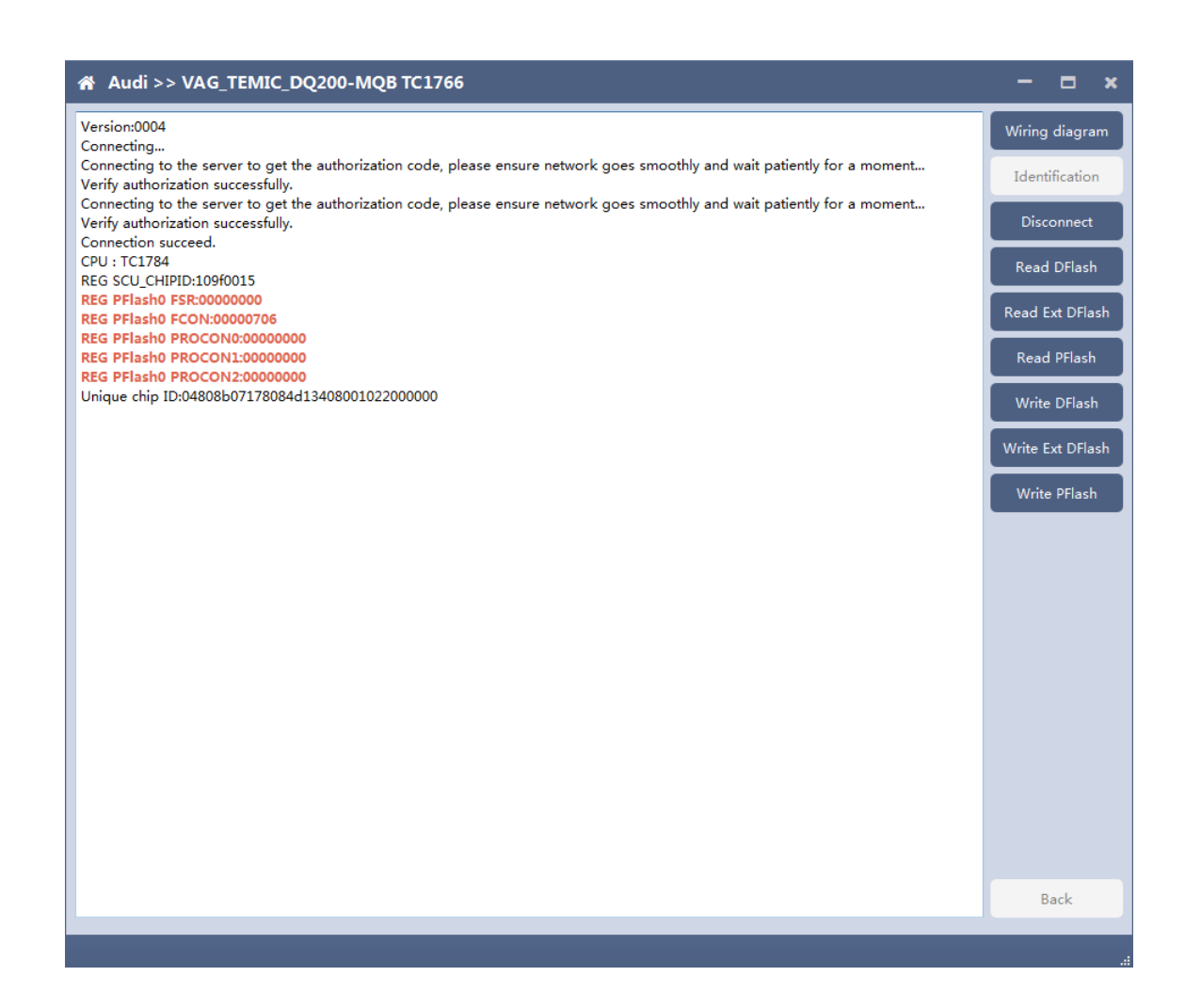

After connecting to DQ200, the "identify" button will be grayed out. You can proceed to the next step. When you click "disconnect", you can identify again.

#### 7.4 Read DFlash、EXT DFlash and PFlash

Take reading Dflash as an example:

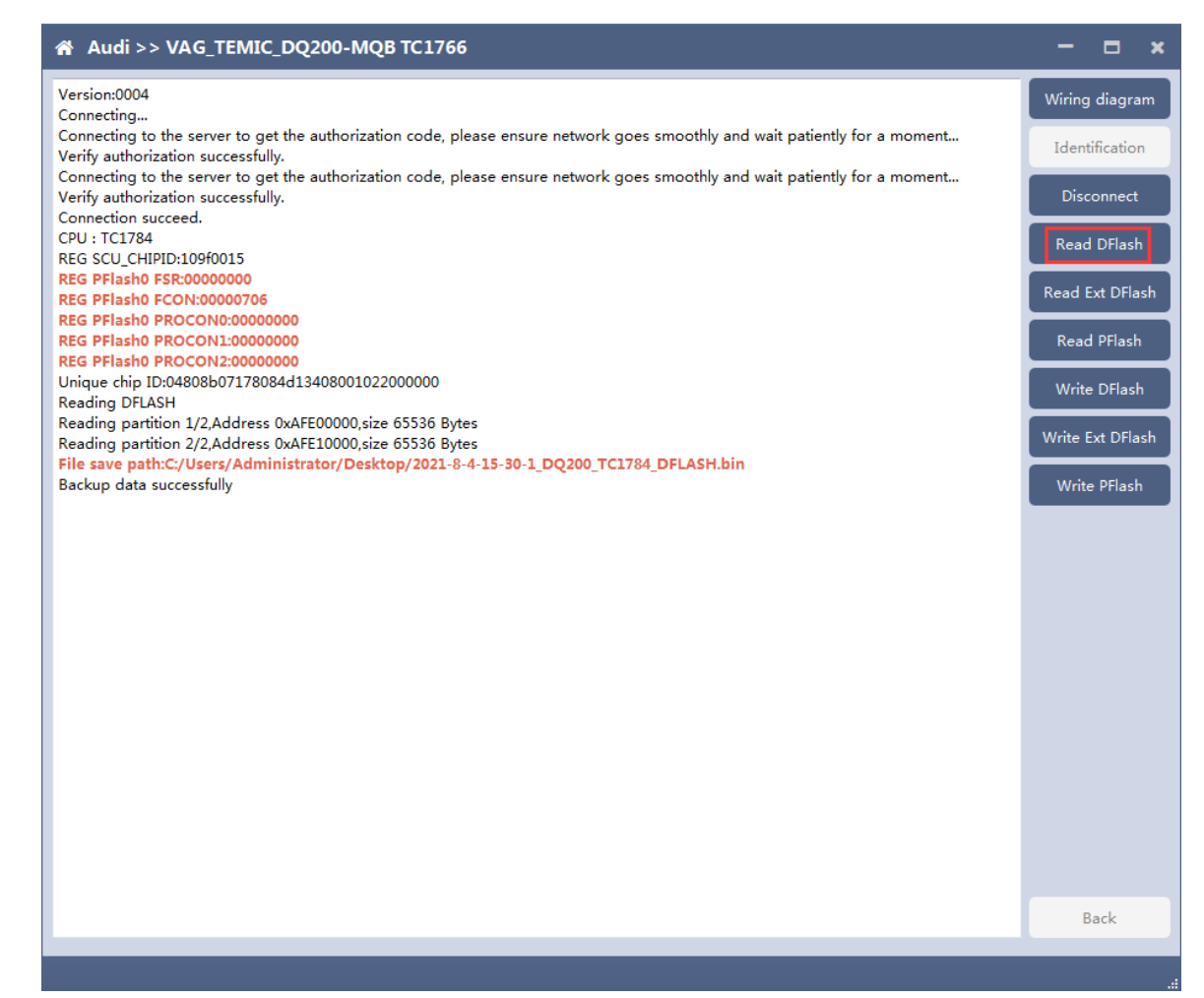

## 7.5 Write DFlash、EXT DFlash and PFlash

#### Take writing EXT-DFlash as an example:

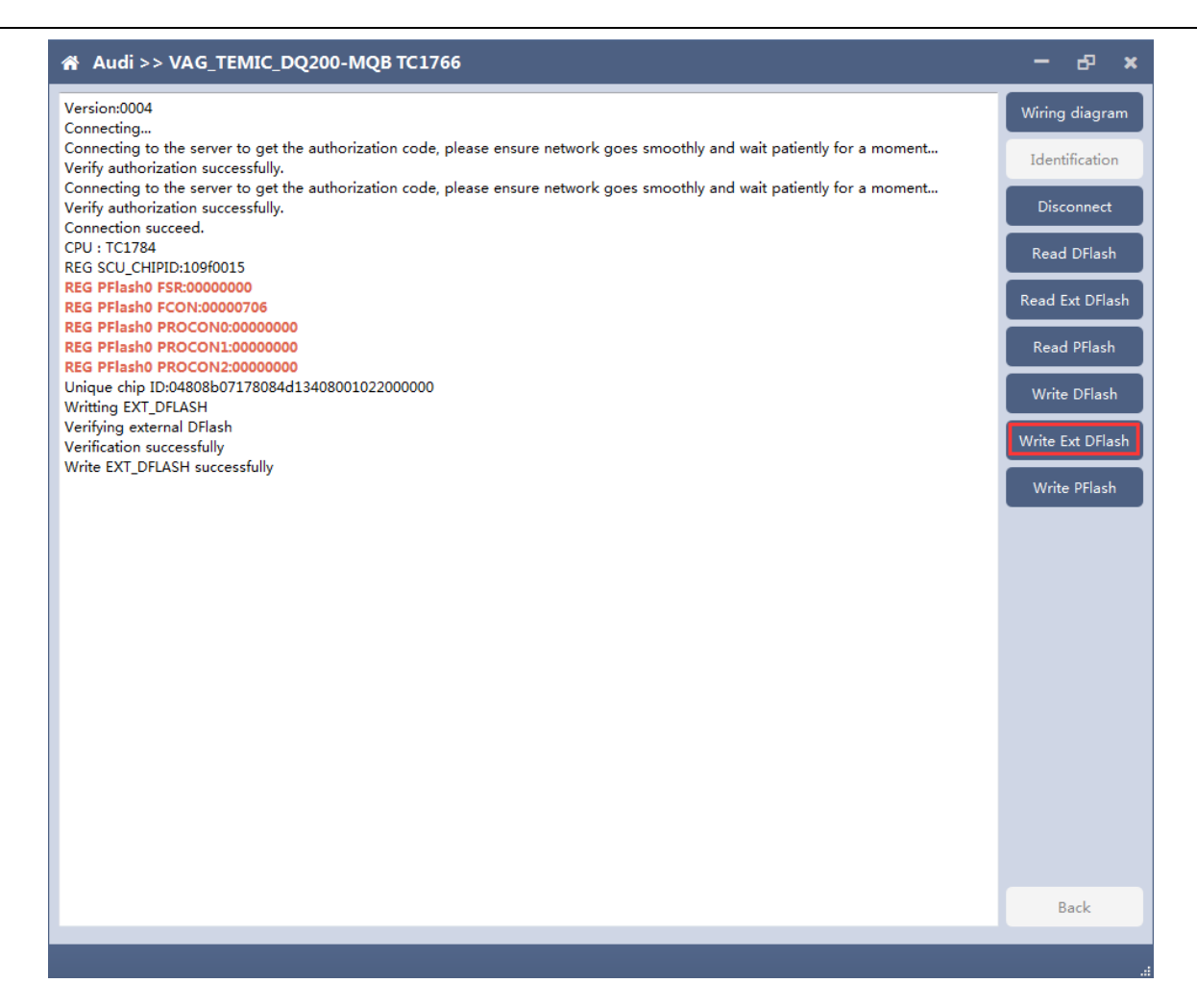

Back up original data before writing flash.

Please note : In the process of writing data, it is strictly forbidden to disconnect the power supply or the connection of the device; if the software is shut down or the computer is shut down or crashes unexpectedly in the process of writing data, please do not disconnect the power supply or the connection of the device, and keep it for 15 minutes, the device can complete the data recovery independently.

#### 8. BOSCH ST10 series(Boot) read and write data

FC-200 currently support ME7.8.8 ECU data reading and writing function.

8.1 The ECU type should be determined according to car type, and the model should be selected correctly, otherwise it can not operate normally.

![](_page_47_Picture_1.jpeg)

#### 8.2 Check diagram

Connect the cables according to software diagram.

Note:Password reading is the password reading connection, and bootloader reading is the boot mode connection.

![](_page_48_Picture_0.jpeg)

## 8.3 Identification

![](_page_48_Picture_2.jpeg)

#### 8.4 Read EEPROM and FLASH

![](_page_49_Picture_1.jpeg)

![](_page_50_Picture_0.jpeg)

#### 8.5 Write EEPROM and FLASH

Please read the backup data before writing

![](_page_51_Picture_0.jpeg)

Note: in the process of writing data, it is strictly forbidden to disconnect the power supply or the connection of the device; if the software is shut down or the computer is shut down or crashes unexpectedly in the process of writing data, please do not disconnect the power supply or the connection of the device, and keep it for 15 minutes. The device can recover the data independently.

## 9. MED17/EDC17 data process tool

FC200 currently support(Generation 4 and 5 anti theft of AUDI/SEAT/SKODA/VOLKSWAGEN)ECU data parsing and modification.

Support Bosch MED/EDC17series immo off.

Support the closing TPROT function of Bosch VAG MEDC17 series, BMW /

mini MEVD17 / EDC17 series, Hyundai / Kia EDC17 & MED (G) 17 series.

#### 9.1 Choose AUDI/SEAT/SKODA/VOLKSWAGEN car type then enter data

#### process function

| 🕋 FC200                        |                                           | ECU 🝷 Search              | Q - □ ×                             |
|--------------------------------|-------------------------------------------|---------------------------|-------------------------------------|
| Brand                          | ECU                                       |                           |                                     |
| Abarth                         | BOSCH MED17.7.5 TC1793                    |                           | Setting                             |
| Aebi                           |                                           |                           | Data process                        |
| Alfa Romeo                     |                                           |                           |                                     |
| Artec                          |                                           |                           |                                     |
| Aston                          |                                           |                           |                                     |
| Aston Martin                   |                                           |                           |                                     |
| Audi                           |                                           |                           |                                     |
| BMW                            |                                           |                           |                                     |
| Baic                           |                                           |                           |                                     |
| Bentley                        |                                           |                           |                                     |
| Bugatti                        |                                           |                           |                                     |
| CASE                           |                                           |                           |                                     |
| CASE Tractors                  |                                           |                           |                                     |
| Can-Am                         |                                           |                           |                                     |
| Caterpillar                    |                                           |                           |                                     |
| Chang An                       |                                           |                           |                                     |
| Chery                          |                                           |                           |                                     |
| Chevrolet                      |                                           |                           |                                     |
| Chrysler                       |                                           |                           |                                     |
| Citroen                        |                                           |                           | Bosch Search                        |
| DS                             |                                           |                           | C                                   |
| Dacia                          |                                           |                           | Firmware upgrade                    |
| Dallara                        |                                           |                           | Check for updates                   |
| Deutz                          |                                           |                           |                                     |
| Dodge                          |                                           |                           | license                             |
| Ducati                         |                                           |                           | help                                |
| Whatsapp:+8613500065304/+86136 | 602538824 SN:110005AB Firmware version:00 | 07 Software version:1.0.0 | Device activation time remaining:26 |

## 9.2 Select operation type

Choose function need to be operated

| MED17/EDC1                       | 17 data process tool                                                                                                    | - & ×                                                          |
|----------------------------------|----------------------------------------------------------------------------------------------------|----------------------------------------------------------------|
| ECU type:<br>VIN:<br>Anti-theft: | Anti-theft type:<br>CS: Status: New<br>MAC: PIN:                                                                                                    | Load DFlash(EEPRO<br>M) file<br>Load PFlash file<br>Parse data |
| version:0002                     | Please select the operation type<br>Anti theft data processing of Audi / siet / Skoda / Volkswagen<br>MEDC17 anti theft system<br>Turn Off TPROT<br>Reset VAG Flash Counter<br>Back | Save File                                                      |
|                                  |                                                                                                    | Back                                                           |

#### 9.3 AUDI/SEAT/SKODA/VOLKSWAGEN anti-thief data process function

#### 9.3.1 Load DFlash(EEPROM) and PFlash files

Load DFlash (EEPROM) and PFlash files respectively

| 🕋 Anti t                                                                                                    | heft data proces                                                                                                    | sing of Audi /                                                | / siet / Skoda / Vo                     | olkswa   | gen              | -             | е,                 | ĸ |
|----------------------------------------------------------------------------------------------------|----------------------------------------------------------------------------------------------------|---------------------------------------------------------------|-----------------------------------------|----------|------------------|---------------|--------------------|---|
| ECU type:                                                                                                    |                                                                                                    | Anti-theft type:                                              |                                         |          |                  | Load DFI<br>M | ash(EEPR<br>) file | 0 |
| VIN:                                                                                                    |                                                                                                    | CS:                                                           |                                         | Status:  | New -            | Load P        | Flash file         |   |
| Anti-theft:                                                                                                    |                                                                                                    | MAC:                                                          |                                         | PIN:     |                  | Pars          | e data             |   |
| Version:000<br>Loading DFI<br>Load path:C<br>Load DFlash<br>Loading PFI<br>Load path:C<br>1/1/2020-4-<br>Load PFlash | 2<br>lash (EEPROM)<br>C:/Users/Administrato<br>h (EEPROM) successfu<br>ash<br>C:/Users/Administrato<br>-8-14-13-7_33333333<br>n successfully | r/Desktop/FC200<br>illy<br>r/Desktop/FC200<br>TC1797_PFlash.b | ) data/1/1/2020-4-8-1<br>) data/<br>iin | 4-6-29_T | C1797_DFlash.bin | Sav           | e File             |   |
|                                                                                                    |                                                                                                    |                                                               |                                         |          |                  | в             | ack                |   |
|                                                                                                    |                                                                                                    |                                                               |                                         |          |                  |               |                    |   |

# 9.3.2 Parsing data

| 🕋 Anti t                                                                                                    | heft data proces                                                                                                    | sing of Audi ,                                               | / siet / Skoda / Vo                     | olkswa    | gen               | - 8                                           | ×   |
|----------------------------------------------------------------------------------------------------|----------------------------------------------------------------------------------------------------|--------------------------------------------------------------|-----------------------------------------|-----------|-------------------|-----------------------------------------------|-----|
| ECU type:<br>VIN:                                                                                                    | MED17<br>WCM7A34DC145868                                                                                                    | Anti-theft type:<br>CS:                                      | generation anti-theft<br>8F2ACD35A05700 | Status:   | Matched 👻         | Load DFlash(EEF<br>M) file<br>Load PFlash fil | PRO |
| Anti-theft:                                                                                                    |                                                                                                    | MAC:                                                         | 6EF79115                                | PIN:      | 42981             | Parse data                                    | Π   |
| version:000<br>Loading DF<br>Load path:<br>Load DFlas<br>Loading PF<br>Load path:<br>1/1/2020-4<br>Load PFlas<br>Parsing dat<br>Parse data | )2<br>Flash (EEPROM)<br>C:/Users/Administrato<br>h (EEPROM) successfu<br>ilash<br>C:/Users/Administrato<br>-8-14-13-7_33333333<br>h successfully<br>ta<br>successfully | r/Desktop/FC20<br>ally<br>r/Desktop/FC20<br>_TC1797_PFlash.b | 0 data/1/1/2020-4-8-1<br>0 data/<br>bin | .4-6-29_1 | TC1797_DFlash.bin | Save File                                     |     |
|                                                                                                    |                                                                                                    |                                                              |                                         |           |                   | Back                                          |     |
|                                                                                                    |                                                                                                    |                                                              |                                         |           |                   |                                               |     |

# 9.3.3 Modify the data and save the file

| Anti theft data processing of Audi / siet / Skoda / Volkswagen                                  |                                                                                                    |                                                      |                                                     |                             |         |           | -                                      | æ                                                  | ×          |
|-------------------------------------------------------------------------------------------------|----------------------------------------------------------------------------------------------------|------------------------------------------------------|-----------------------------------------------------|-----------------------------|---------|-----------|----------------------------------------|----------------------------------------------------|------------|
| ECU type:<br>VIN:<br>Anti-theft:<br>version:000<br>Loading DF                                   | MED17<br>WCM7A34DC145868<br>22<br>Flash (EEPROM)<br>Cr(Users (Administrato                                                                    | Anti-theft type:<br>CS:<br>MAC:                      | generation anti-theft<br>8F2ACD35A05700<br>11111111 | Status:<br>PIN:<br>4-6-29 T | Matched | Flash bin | Load DFI<br>M<br>Load P<br>Pars<br>Sav | ash(EEI<br>) file<br>Flash fi<br>e data<br>re File | PRO<br>ile |
| Load DFlas<br>Loading PF<br>Load path:<br>1/1/2020-4<br>Load PFlas<br>Parsing dat<br>Parse data | c;/osers/Administrato<br>h (EEPROM) successfu<br>lash<br>C:/Users/Administrato<br>-8-14-13-7_33333333<br>h successfully<br>ta<br>successfully | r/Desktop/FC20<br>r/Desktop/FC20<br>_TC1797_PFlash.t | 0 data/1/1/2020-4-6-1<br>0 data/<br>pin             | 4-0-29_1                    | (1/9/_0 | riash.bin |                                        |                                                    |            |
|                                                                                                 |                                                                                                    |                                                      |                                                     |                             |         |           | в                                      | ack                                                |            |
|                                                                                                 |                                                                                                    |                                                      |                                                     |                             |         |           |                                        |                                                    | .:         |

# 9.4 MEDC17 anti-theft system function

## 9.4.1 Load PFLASH data

| 番 MEDC17 anti theft system                                                                                                    | -                               | ð                              | ×                   |
|----------------------------------------------------------------------------------------------------|---------------------------------|--------------------------------|---------------------|
| version:0002<br>Load path:C;/Users/Administrator/Desktop/FC200 data/2/2020-4-8-14-13-7_TC1797_PFlash.bin<br>loading data<br>Data loaded successfully | Loading<br>Turn off<br>7 Anti-T | 9 Pflash<br>the ME<br>heft sys | file<br>iDC1<br>tem |
|                                                                                                    | E                               | 3ack                           |                     |
|                                                                                                    |                                 |                                | .:                  |

## 9.4.2 Turn off the MEDC17 anti-theft system and save file

| A MEDC17 a                                                                                 | nti theft system                              | -                                        | ъ×       | \$ |
|--------------------------------------------------------------------------------------------|-----------------------------------------------|------------------------------------------|----------|----|
| version:0002<br>Load path:C:/Use<br>loading data<br>Data loaded succ<br>Turning off anti-t | Loading<br>Turn off<br>7 Anti-T               | ) Pflash file<br>the MEDC<br>heft system | ;1<br>n  |    |
| Save                                                                                       |                                               |                                          | <u> </u> | X  |
|                                                                                            | ▶ • • • • • • • • • • • • • • • • • • •       | 77                                       |          | 9  |
| 组织 ▼                                                                                       |                                               |                                          | - (      | 2  |
| _ ∂ 音乐 ^                                                                                   | ▲ 硬盘 (3)                                      |                                          |          | -  |
| 🜏 家庭组                                                                                      | 本地磁盘 (C:)<br>本地磁盘 (C:)<br>23.9 GB 可用,共 100 GB |                                          |          |    |
| 1 计算机                                                                                      | 本地磁盘 (E:)                                     |                                          |          | Ξ  |
| ▲ 本地磁盘 (C:) → 本地磁盘 (D:) ★ 地磁盘 (C:)                                                         | 44.0 GB 可用,共 99.0 GB                          |                                          |          |    |
| → WPS网盘                                                                                    | DVD RW 驱动器 (F:)                               |                                          |          |    |
| 🗣 网络 👻                                                                                     | 4 甘他 (1)                                      |                                          |          | -  |
| 文件名(N): 2021                                                                               | I-8-4-18-9-41_IMMO_OFF                        |                                          |          | •  |
| 保存类型(T): BIN                                                                               | *.bin)                                        |                                          |          | •  |
| ▲ 隐藏文件夹                                                                                    | 保存(S)                                         |                                          | 取消       | ]  |

#### 9.5 Close TPROT

#### 9.5.1 Select ECU type

Choose correct ECU type, currently support the Bosch VAG MEDC17 series, BMW / mini MEVD17 / EDC17 series, Hyundai / Kia EDC17 & MED (G) 17 series .

| 🐔 Turn Off TPROT                 |                                                                                                    |                                         | – & ×                                                          |
|----------------------------------|----------------------------------------------------------------------------------------------------|-----------------------------------------|----------------------------------------------------------------|
| ECU type:<br>VIN:<br>Anti-theft: | Anti-theft type:<br>CS:<br>MAC:                                                                                  | Status: New<br>PIN:                     | Load DFlash(EEPRO<br>M) file<br>Load PFlash file<br>Parse data |
| version:0002                     | lease select ECU type<br>(BOSCH)VAG MEDC17 s<br>(BOSCH)BMW/Mini MEVD17/E<br>(BOSCH)Hyundai/Kia EDC17 _ME<br>Back | series<br>DC17 series<br>D(G) 17 series | Save File                                                      |
|                                  |                                                                                                    |                                         | Back                                                           |

#### 9.5.2 Load PFLASH data

| A Turn Off TPROT                                                                                                    | -                 | ð      | ×          |
|----------------------------------------------------------------------------------------------------|-------------------|--------|------------|
| version:0002<br>Load path:C:/Users/Administrator/Desktop/FC200 data/2/2020-4-8-14-13-7_TC1797_PFlash.bin<br>loading data<br>Data loaded successfully | Loading<br>Turn o | Pflash | file<br>DT |
|                                                                                                    |                   |        |            |
|                                                                                                    |                   |        |            |
|                                                                                                    | в                 | ack    |            |

#### 9.5.3 Close TPROT and save the file.

|      | A Turn Off TPROT                                                                                                    | -                 | ъ ×                     |
|------|----------------------------------------------------------------------------------------------------|-------------------|-------------------------|
|      | version:0002<br>Load path:C:/Users/Administrator/Desktop/FC200 data/2/2020-4-8-14-13-7_TC1797_PFlash.bin<br>loading data<br>Data loaded successfully<br>Closing TPROT                                                                                                    | Loading<br>Turn o | Pflash file<br>ff TPROT |
| Save | ▼ 1 → 计算机 →  ★ 4 / 投索 计算机                                                                                                    |                   | ×                       |
| 组织 ▼ |                                                                                                    |                   | , 🕐                     |
|      | 產組       ▲ 硬盘(3)         事机       本地磁盘(C:)         弊机       23.9 GB 可用, 共 100 GB         本地磁盘(C:)       19.8 GB 可用, 共 99.0 GB         本地磁盘(E:)       14.0 GB 可用, 共 99.0 GB         *地磁盘(E:)       14.0 GB 可用, 共 99.0 GB         * 中地磁盘(C:)       14.0 GB 可用, 共 99.0 GB         * 中地磁盘(E:)       14.0 GB 可用, 共 99.0 GB         * 和磁盘(E:)       14.0 GB 可用, 共 99.0 GB         * 中地磁盘(E:)       14.0 GB 可用, 共 99.0 GB         * 有可移动存储的设备(1)       14.0 GB         ●       ●         ●       ●         ●       ●         ●       ●         ●       ●         ●       ●         ●       ●         ●       ●         ●       ●         ●       ●         ●       ●         ●       ●         ●       ●         ●       ●         ●       ●         ●       ●         ●       ●         ●       ●         ●       ●         ●       ●         ●       ●         ●       ●         ●       < | ]                 | E                       |
|      | 文件名(N): 2021-8-4-18-13-33_TPROT_OFF                                                                                                    |                   | -                       |
| ▲ 陰藏 | 保存类型(T): BIN(*.bin) 文件夹 (保存(S)                                                                                                    | Ę                 | <br>)∭                  |